# Mail Application Manual

ณ.คน.ไทย

m.kon.in.th

# สารบัญ

| เข้าสู่ระบบ (Log in)                   | 4  |
|----------------------------------------|----|
| แอพพลิเคชันเมล (Mail Application)      | 5  |
| กล่องจดหมาย (Mailbox)                  | 6  |
| กล่องจดหมายเบื้องต้น (Default Mailbox) | 6  |
| การปรับแต่งแบบกล่องจดหมาย              | 7  |
| การปรับแต่งหน้าจอผู้ใช้งาน             | 9  |
| รีเฟรซกล่องจดหมาย                      | 10 |
| รายการอีเมล (Mail List)                | 11 |
| อ่านอีเมล                              | 11 |
| เรียงลำดับอีเมล                        | 12 |
| กรองอีเมล                              | 13 |
| ค้นหาอีเมล                             | 15 |
| แสดงผลรายการอีเมล                      | 16 |
| ทำเครื่องหมายอ่านแล้ว/ยังไม่อ่าน       | 17 |
| ย้ายอีเมล                              | 20 |
| ลบอีเมล                                | 21 |
| เนื้อหาอีเมล                           | 22 |
| ไฟล์แนบ                                | 23 |
| ดาวน์โหลดไฟล์แนบ                       | 24 |
| เรียกดูไฟล์แนบ                         | 24 |
| ผู้ส่ง                                 | 25 |
| ผู้รับ                                 | 25 |
| ความสำคัญ                              | 26 |
| ตอบกลับอีเมล                           | 27 |

| ตอบกลับอีเบลทั้งหบด                                        | 27 |
|------------------------------------------------------------|----|
|                                                            | 21 |
| ส่งต่อ                                                     | 28 |
| ดูอีเมลเฮดเดอร์                                            | 29 |
| ดูไฟล์ต้นฉบับอีเมล                                         | 30 |
| เขียนอีเมล                                                 | 31 |
| เนื้อหาอีเมล                                               | 32 |
| ส่งอีเมล                                                   | 33 |
| บันทึกอีเมล                                                | 33 |
| ปิดหน้าเขียนอีเมล                                          | 34 |
| ตั้งค่าแอพพลิเคชันเมล์ (Mail Application Setting)          | 36 |
| การเปลี่ยนรหัสผ่าน (Change Password)                       | 37 |
| ลายมือชื่อ (Signature)                                     | 38 |
| การตอบกลับ (Reply)                                         | 39 |
| วิธีการเพิ่มบัญชีอีเมล @คน.ไทย สำหรับโปรแกรม Mail บน MacOS | 40 |
|                                                            |    |

### เข้าสู่ระบบ (Log in)

ผู้ใช้ (User) สามารถเข้าสู่ระบบได้ด้วยชื่อผู้ใช้ (Username) และรหัสผ่าน (Password)

- 1. กรอกชื่อผู้ใช้ และรหัสผ่านให้ถูกต้อง ชื่อผู้ใช้อาจเป็นภาษาอังกฤษหรือภาษาไทยก็ได้
- 2. กดปุ่ม Enter หรือคลิกปุ่ม "เข้าสู่ระบบ" เพื่อเข้าสู่ระบบ

|                        | ເຄ້າສູ່ຈະນນ<br>ເອົາສູ່ຈະນນ<br>ອັນສີຢູໄດ້<br>ເອົາສູ່ຈະນນ |  |
|------------------------|---------------------------------------------------------|--|
|                        |                                                         |  |
| Get supportkon.in.th • |                                                         |  |

### แอพพลิเคชั่นเมล (Mail Application)

เมื่อผู้ใช้เข้าสู่เมลแอพพลิเคชัน ผู้ใช้จะเข้าถึงหน้าจอที่มีส่วนประกอบต่างๆดังนี้

1. เฮดบาร์ (Head bar) แถบสีฟ้าที่อยู่บนสุดของหน้าจอ ผู้ใช้สามารถเลือกใช้งานแอพพลิเคชันอื่นๆ หรือตั้งค่า การใช้ งานได้ที่บาร์นี้

- 2. เมนู (Action bar) เป็นแถบที่อยู่ถัดจากเฮดบาร์
- 3. รายการกล่องจดหมาย อยู่ทางซ้ายมือของหน้าจอ
- 4. รายการอีเมล อยู่ตรงกลางของหน้าจอ
- 5. รายละเอียดอีเมล อยู่ทางขวามือของหน้าจอ

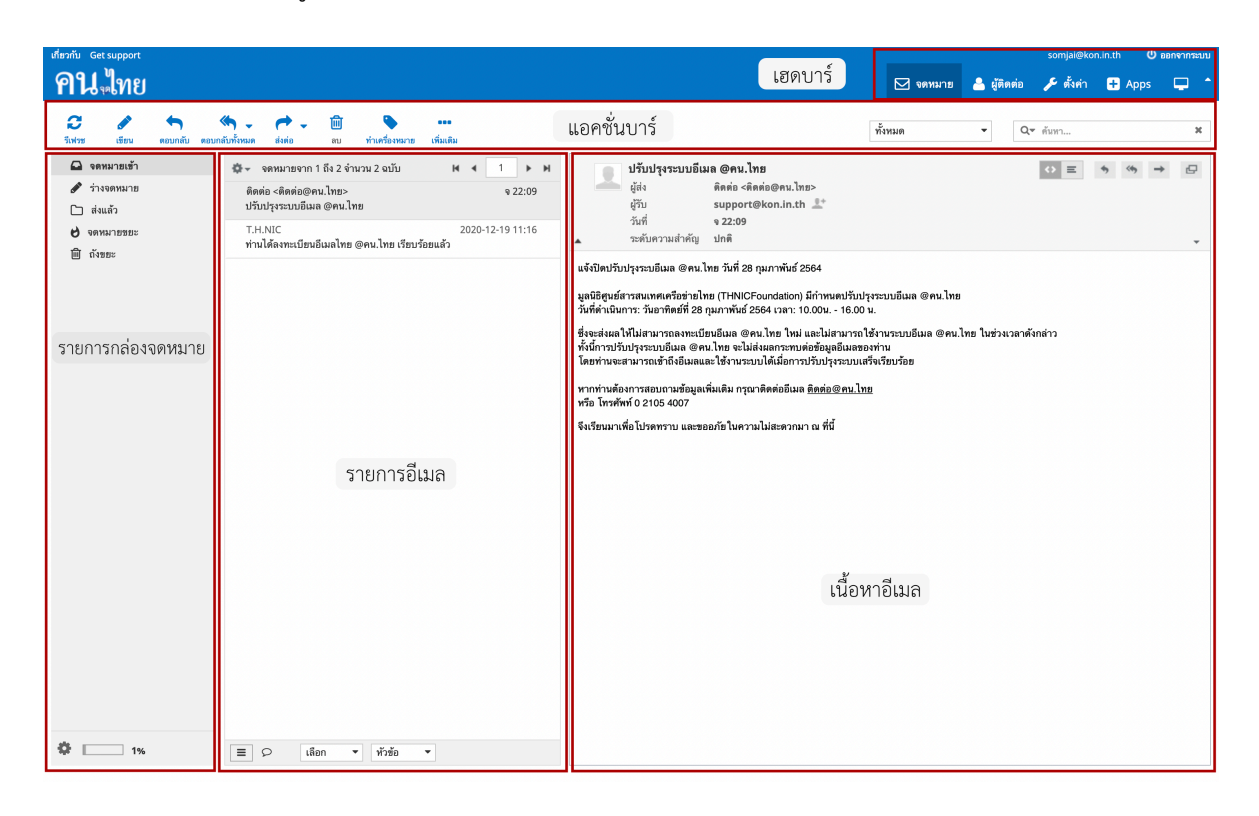

#### กล่องจดหมาย (Mailbox)

รายการกล่องจดหมายจะแสดงกล่องจดหมายทั้งหมดที่มีในบัญชีอีเมล โดยนำกล่องจดหมายเบื้องต้นอยู่บนสุด ส่วน กล่องจดหมายที่เหลือ จะเรียงตามลำดับตัวอักษร ที่ด้านขวาของกล่องจดหมายจะระบุจำนวนอีเมลที่ยังไม่ได้อ่าน และ จำนวนอีเมลทั้งหมดที่อยู่ในกล่องจดหมาย ผู้ใช้สามารถคลิกที่กล่องจดหมายเพื่อเรียกดูอีเมลภายในกล่องจดหมาย ได้ โดยอีเมลจะแสดงที่รายการอีเมลด้านขวา

# กล่องจดหมายเบื้องต้น (Default Mailbox)

กล่องจดหมายเบื้องต้นเป็นกล่องจดหมายที่ระบบสร้างขึ้น ผู้ใช้งานไม่สามารถแก้ไขหรือลบได้ ยกเว้นกล่อง จดหมาย ขยะ และกล่องถังขยะที่ผู้ใช้สามารถลบอีเมลทั้งหมดในกล่องได้ กล่องจดหมายเบื้องต้นมีดังต่อไปนี้

- 1. กล่องจดหมายขาเข้า (Inbox)
- 2. ร่างจดหมาย (Drafts)
- 3. ส่งแล้ว (Sent)
- 4. จดหมายขยะ (Junk)
- 5. ถังขยะ (Trash)

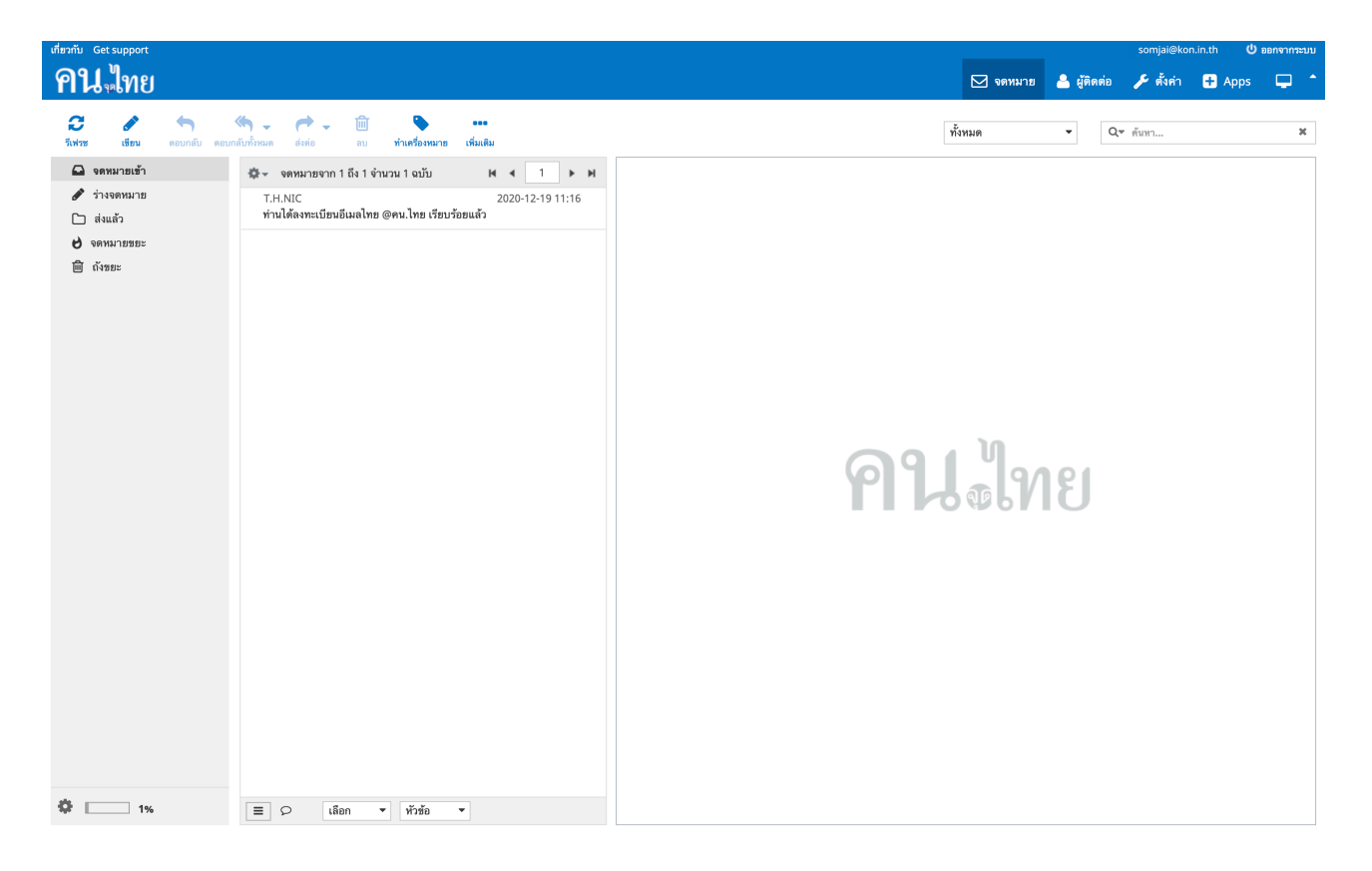

### การปรับแต่งแบบกล่องจดหมาย

ผู้ใช้สามารถปรับแต่งให้กล่องจดหมายแสดงรายการอีเมลได้ 3 แบบ โดยมีขั้นตอนดังนี้

เลือกที่รูปเฟือง

| เกี่ยวกับ Get support                                          |               |                                                                                                    |                                                                                                    |                                                                           |                 | somjai@kor     | .in.th 😃 aar | าจากระบบ   |
|----------------------------------------------------------------|---------------|----------------------------------------------------------------------------------------------------|----------------------------------------------------------------------------------------------------|---------------------------------------------------------------------------|-----------------|----------------|--------------|------------|
| <b>คน</b> ใทย                                                  |               |                                                                                                    |                                                                                                    |                                                                           | 🖂 จดหมาย 🔒 ผู้ด | ดต่อ 🎤 ตั้งค่า | 🛨 Apps       | <b>-</b> - |
| รางคมายสำ<br>ช่งแล้ว<br>ช่งแล้ว<br>ช่งแล้ว<br>ช่งแล้ว<br>ช่งอะ |               | κοινικαι         τίμαδα           αυΐν         Ν         1         ▶           2020-12-19 11:16         2020-12-19 11:16         10 | м                                                                                                    |                                                                           | ทั้งหมด •       | Q* คันทา       |              | ×          |
|                                                                |               | แบบ<br>● ขอกว้าง<br>● เหลาที่โอป<br>● วายการ                                                                                        | จัดเรียงคอลัมน์<br><ul> <li>ไม่เดือท</li> <li>วันที่ส่ง</li> <li>เรื่อง</li> <li>จาก/ลึง</li> <li>ผู้ส่ง</li> <li>ผู้รับ</li> <li>ดำเนา</li> <li>ขมาด</li> </ul> | เรียงสำคับ<br>ั เรียงจากน้อยมามาก<br>• เรียงจากมากไปน้อย<br>บันศึก ยกเล็ก | ไทย             |                |              |            |
| Ø 1%                                                           | E O tilen • W | ว์าชั่น 🔹                                                                                                    |                                                                                                    |                                                                           |                 |                |              |            |

- 2. เลือกแบบที่ด้านซ้ายของหน้าต่าง
  - แบบจอกว้าง เป็นหน้าแบบเริ่มต้น แสดงรายการอีเมลที่ตรงกลาง และแสดงเนื้อหาอีเมลที่ด้านขวาของหน้า จอ

| เกี่ยวกับ Get support                                                                                                    |                                                                                                    | somjai@i                       | on.in.th 😃 ออกจากระบบ |
|----------------------------------------------------------------------------------------------------|----------------------------------------------------------------------------------------------------|--------------------------------|-----------------------|
| <b>คน</b> ูไทย                                                                                                    |                                                                                                    | 🖂 จุดหมาย 💄 สู้ติดต่อ 🎤 ตั้งคำ | 🕂 Apps 📮 📩            |
| ເບັ 🎤 🥎 🍏                                                                                                    | )                                                                                                    |                                | ×                     |
| <ul> <li>№ กางอุตมมาย</li> <li>^ กางอุตมมาย</li> <li>&gt; จึงเปรื</li> <li>&gt; จึงเปรื</li> <li>&gt; จึงเคมาธยอะ</li> <li>&gt; ดังขอะ</li> </ul> | Start อางานกระบท 1 ถึง 1 รำนวน 1 งบับ № 4 1 № №<br>T.H.NIC 2020-12-19 11:16<br>ท่านได้สงกระบริษงอิมงอโทย @คน.ไทย เรียบร้อยแล้ว | <b>คน</b> โซไทย                |                       |
| Image: 1%                                                                                                    | ≡ ♀ เลือก ▼ ทัวข้อ ▼                                                                                                    |                                |                       |

2. แบบเดสก์ท็อป จะแสดงรายการอีเมลที่ด้านบนของหน้าจอ และเนื้อหาอีเมลที่ด้านล่างของหน้าจอ

| คน ใทย                            |                                                                                                    |                  | 🖂 🔺 🌶 🖶 🙂 🖓                                                                             |
|-----------------------------------|----------------------------------------------------------------------------------------------------|------------------|-----------------------------------------------------------------------------------------|
| 🔁 🖋 🥎<br>วีเฟวช เชียน ตอบกลับ ตอบ | 🧠 - 产 - 🔟 🕒<br>กอีบก็หนด ส่งต่อ อบ ท่านท้องหมาย เพิ่มเสีย                                                                                                    | ทั้งหมด          | ▼ ศัมหา ¥                                                                               |
| 🚨 จดหมายเข้า                      | Ф เรื่อง                                                                                                    | 🗯 सुँसंभ         | วันที่ ธนาด 🍽 🗞                                                                         |
| 🖋 ร่างจดหมาย                      | นัดประชุมเรื่องสินค้าดัว ใหม่                                                                                                    | Pinkaew Horputra | วันนี้ 16:09 1.1 เม                                                                     |
| 🗋 ส่งแล้ว                         | ท่านได้ลงทะเบียนอีเมลไทย @คน.ไทย เรียบร้อยแล้ว                                                                                                    | T.H.NIC          | 2020-12-19 11:16 16 ñL                                                                  |
| ិ សំទោះ                           | <ul> <li>อัลอก • ทัวช้อ • จดหมายจาก 1 ถึง 2 จำนวน 2 ฉบับ K • 1 • •</li> <li>นัดประชุมเรื่องสืบด้าด้ว ใหม่</li> </ul>                                                                                                    | ч                | 0 E 5 9 + D                                                                             |
|                                   | แต่ง Pinkaew Horputra ว่ามก วนน่ายเวข<br>สวัลดีค่ะ<br>ขณะจังมัดน่ารถูมเรื่องสินค้าด้วไหม่ ที่จะล้องออกแบบและผลิตใน<br>วันจันหรัศ 29 กุมภาพันนี้ โดยหัวข้อการประสูนได้แบบมากับจงหวกยนี้แล้วด่ะ<br>หากไม่สะดวกในเวลาดังกล่าว รบกวนเจ้งกลับด้วยด่ะ<br>ขอบกุณฑ์ะ<br>สมหญิง |                  | 💑 new product.jpg (-757 ຄືໂຄໂມສ໌) -<br>🔂 Agenda.pdf (-28 ຄືໂຄໂມສ໌) -<br>ທາວນໂທລອກຸດໄຟສ໌ |
| \$ 1%                             | new product.jpg<br>-797 กิโลโมส์ แสดง ตาวน์โทลด                                                                                                    |                  |                                                                                         |

3. แบบรายการ จะแสดงเฉพาะรายการอีเมล

| <b>คน</b> ใทย                                                    |                                                               |   |                  | 🖂 🔺 🥕                            | ⊕ v 🖵 -  |
|------------------------------------------------------------------|---------------------------------------------------------------|---|------------------|----------------------------------|----------|
| <ul> <li>สังหัวช</li> <li>เชื่อน</li> <li>ดอบกลับ ดอะ</li> </ul> | 🔲 🗸 🕐 V 🗊 💊                                                   |   | ทั้งหมด          | <ul> <li>Q &lt; ศัมหา</li> </ul> | х        |
| 🕰 จดหมายเข้า                                                     | O เรื่อง                                                      | * | ម្ព័ត់៖          | วันที่                           | รมาด 🎮 🗞 |
| 🖋 ร่างจดหมาย                                                     | นัดประชุมเรื่องสินค้าตัวใหม่                                  |   | Pinkaew Horputra | วันนี้ 16:09                     | 1.1 ы    |
| 🗋 ส่งแล้ว                                                        | ท่านได้ลงทะเบียนอีเมลไทย @คน.ไทย เรียบร้อยแล้ว                |   | T.H.NIC          | 2020-12-19 11:16                 | 16 ກິໂ   |
| 👌 จดหมายขยะ                                                      |                                                               |   |                  |                                  |          |
| 🗐 ถังขยะ                                                         |                                                               |   |                  |                                  |          |
|                                                                  |                                                               |   |                  |                                  |          |
|                                                                  |                                                               |   |                  |                                  |          |
|                                                                  |                                                               |   |                  |                                  |          |
|                                                                  |                                                               |   |                  |                                  |          |
|                                                                  |                                                               |   |                  |                                  |          |
|                                                                  |                                                               |   |                  |                                  |          |
|                                                                  |                                                               |   |                  |                                  |          |
|                                                                  |                                                               |   |                  |                                  |          |
|                                                                  |                                                               |   |                  |                                  |          |
|                                                                  |                                                               |   |                  |                                  |          |
|                                                                  |                                                               |   |                  |                                  |          |
|                                                                  |                                                               |   |                  |                                  |          |
|                                                                  |                                                               |   |                  |                                  |          |
|                                                                  |                                                               |   |                  |                                  |          |
|                                                                  |                                                               |   |                  |                                  |          |
|                                                                  |                                                               |   |                  |                                  |          |
|                                                                  |                                                               |   |                  |                                  |          |
|                                                                  |                                                               |   |                  |                                  |          |
|                                                                  |                                                               |   |                  |                                  |          |
|                                                                  |                                                               |   |                  |                                  |          |
|                                                                  |                                                               |   |                  |                                  |          |
|                                                                  |                                                               |   |                  |                                  |          |
| <b>\$</b> 1%                                                     | 🗏 🔎 เลือก 🔻 ทั่วข้อ 🔹 จุดหมายจากได้ง 2 จำนวน 2 จบับ M 4 1 🕨 M |   |                  |                                  |          |

# การปรับแต่งหน้าจอผู้ใช้งาน

ผู้ใช้สามารถปรับแต่งภาษา เขตเวลา รูปแบบวันที่ ระยะเวลาการตรวจสอบอีเมลใหม่ รูปแบบหน้าจอได้ที่ลักษณะหน้า จอผู้ใช้งาน ดังนี้

- 1. ไปที่การตั้งค่า โดยคลิกเลือกที่รูปประแจที่ขวาบน
- 2. ที่กล่อง Section เลือกหน้าจอผู้ใช้งาน
- 3. ปรับแต่งตามต้องการแล้วกดบันทึก

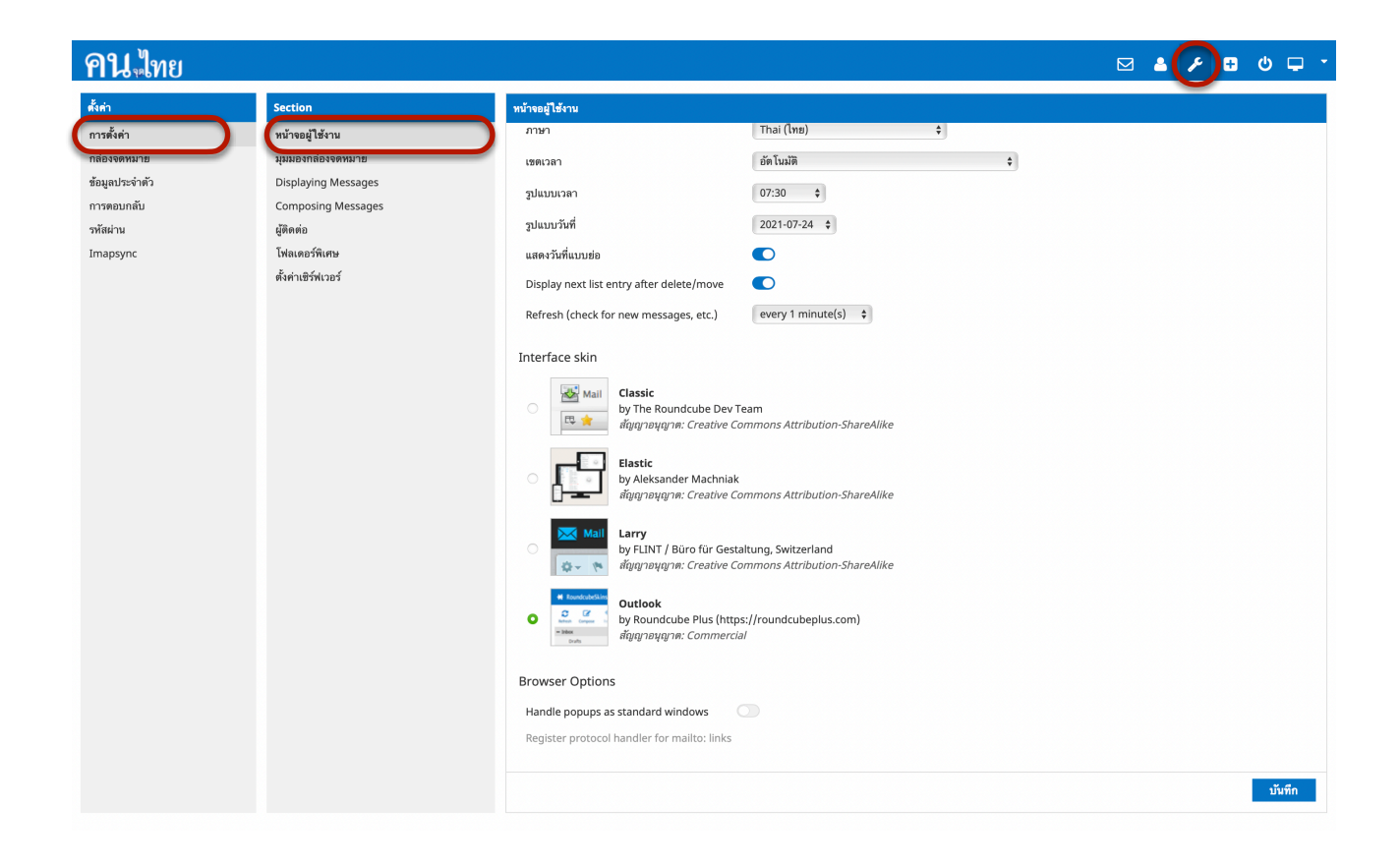

# รีเฟรชกล่องจดหมาย

สำหรับอีเมลภายในระบบ อีเมลในกล่องจดหมายจะอัพเดทโดยอัตโนมัติ ส่วนอีเมลภายนอกระบบ อีเมลในกล่อง จดหมายจะถูกอัพเดทตามช่วงเวลา หากผู้ใช้งานต้องการอัพเดทอีเมลภายในกล่องจดหมาย ผู้ใช้งานสามารถคลิกปุ่ม 'รีเฟรช' เพื่ออัพเดทอีเมลที่อยู่ในกล่องจดหมายได้ทันที

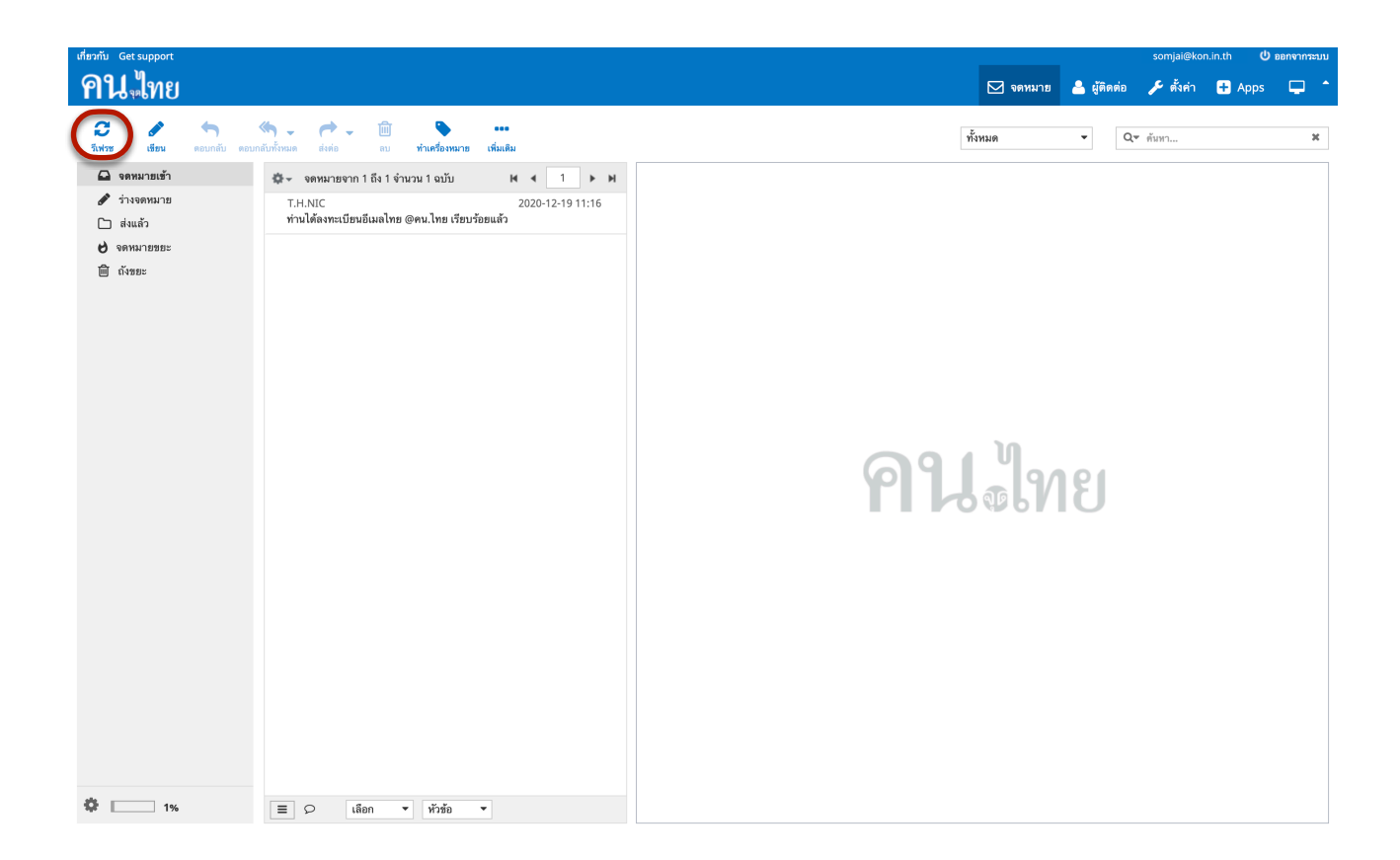

## รายการอีเมล (Mail List)

รายการอีเมลจะแสดงอีเมลทั้งหมดที่อยู่ในกล่องจดหมายที่ถูกเลือกอยู่ในขณะนั้น ผู้ใช้สามารถคลิกที่อีเมลเพื่อ อ่าน เมล์ได้ รายการอีเมลแสดงข้อมูลหลายหัวข้อดังต่อไปนี้

|    | đ             | a 0 2                      | d d v d      |
|----|---------------|----------------------------|--------------|
| 1. | สถานะของอิเมล | แสดงสถานะของอิเมลโนขณะนั้น | ซิ่งมีดังนี้ |

| หัวข้อ ความหมาย |                              |  |  |  |
|-----------------|------------------------------|--|--|--|
| *               | อีเมลนี้ยังไม่ถูกอ่าน        |  |  |  |
|                 | อีเมลนี้ปักธง                |  |  |  |
| •               | อีเมลนี้ตอบกลับแล้ว          |  |  |  |
| *               | อีเมลนี้ส่งต่อแล้ว           |  |  |  |
| 4 <sup>+</sup>  | อีเมลนี้ตอบกลับและส่งต่อแล้ว |  |  |  |
| Ø               | อีเมลนี้มีไฟล์แนบ            |  |  |  |

# อ่านอีเมล

ผู้ใช้สามารถอ่านอีเมลได้โดยการคลิกเลือกอีเมลที่ต้องการจะอ่าน เมื่ออ่านอีเมลแล้วสถานะของอีเมลจะถูกเปลี่ยนเป็น อ่านแล้วโดยอัตโนมัติ

# เรียงลำดับอีเมล

โดยปกติอีเมลจะแสดงลำดับตามวันที่ได้รับ แต่หากผู้ใช้งานต้องการเรียงลำดับอีเมลด้วยหัวข้ออื่นเช่น จาก ชื่อผู้ส่ง ชื่อ ผู้รับ ขนาด หรือหัวเรื่องก็สามารถทำได้โดย

- 1. คลิกที่รูปเฟืองข้างบนกล่องจดหมาย
- จะมีหน้าต่างขึ้นมาให้เลือกการจัดเรียงคอลัมน์ ผู้ใช้สามารถเลือกลำดับการจัดเรียงได้ตามตัวเลือกที่มีให้ และ สามารถเลือกเรียงลำดับจากน้อยไปมากหรือมากไปน้อยได้ จากนั้นกดบันทึก

| เกี่ยวกับ Get support                                                                 |                                                                                                    |                                              |                                                                                                    |                                                                       |          |             | somjai@kor | .in.th 🛛 😃 | ออกจากระบบ |
|---------------------------------------------------------------------------------------|----------------------------------------------------------------------------------------------------|----------------------------------------------|----------------------------------------------------------------------------------------------------|-----------------------------------------------------------------------|----------|-------------|------------|------------|------------|
| <b>คน</b> ูไทย                                                                        |                                                                                                    |                                              |                                                                                                    |                                                                       | 🖂 จดหมาย | 🐣 ผู้ติดต่อ | 🎤 ตั้งค่า  | 🕂 Apps     | <b>–</b> ^ |
| <ul> <li>ผู้เริ่ม</li> <li>เริ่มเราะ</li> <li>เริ่มเราะ</li> <li>เริ่มเราะ</li> </ul> | กลักษัทษะ สีเสอ อบ ร<br>คหมายจาก 1 ถึง 2 จำนวน<br>คหม่ายจาก 1 ถึง 2 จำนวน<br>เร็กท่อ <ติดต่อ@คน.ไทย><br>ปรับปรุงระบบอื่นมจ | าแคร้องหมาย เห็มเติม<br>2 จบบับ № ◀<br>2020- | 1 <b>&gt; H</b><br>v 22:09<br>12:19 11:16                                                                                                    |                                                                       | ทั้งหมด  | v Qv        | ้ ตัมหา    |            | ж          |
|                                                                                       |                                                                                                    | แบบ<br>• จอกว้าง<br>                         | จัดเรียงคอสัมน์<br><ul> <li>ไม่เชือก</li> <li>วันที่มาถึง</li> <li>วันที่ส่ง</li> <li>เรื่อง</li> <li>จาก/ถึง</li> <li>ผู้ส่ง</li> <li>ผู้รับ</li> <li>สำนา</li> <li>รบาด</li> </ul> | เรียงสำคับ<br>เรียงจากน้อยมามาก<br>เรียงจากมากไปน้อย<br>มันทึก ยกเลิง | ษไท      | ٤           |            |            |            |
| \$ 1%                                                                                 | E O Lišen V                                                                                                    | ห้าข้อ 🔻                                     |                                                                                                    |                                                                       |          |             |            |            |            |

### กรองอีเมล

ผู้ใช้สามารถกรองรายการอีเมลให้แสดงแต่อีเมลที่ต้องการได้ โดยการคลิกเลือกกล่องทางขวาบนที่เขียนว่าทั้งหมด แล้วเลือกการ กรองอีเมลที่ต้องการ รายการอีเมลจะถูกกรองและแสดงตามที่ผู้ใช้เลือก การกรองอีเมลมีหลายแบบ ดังนี้

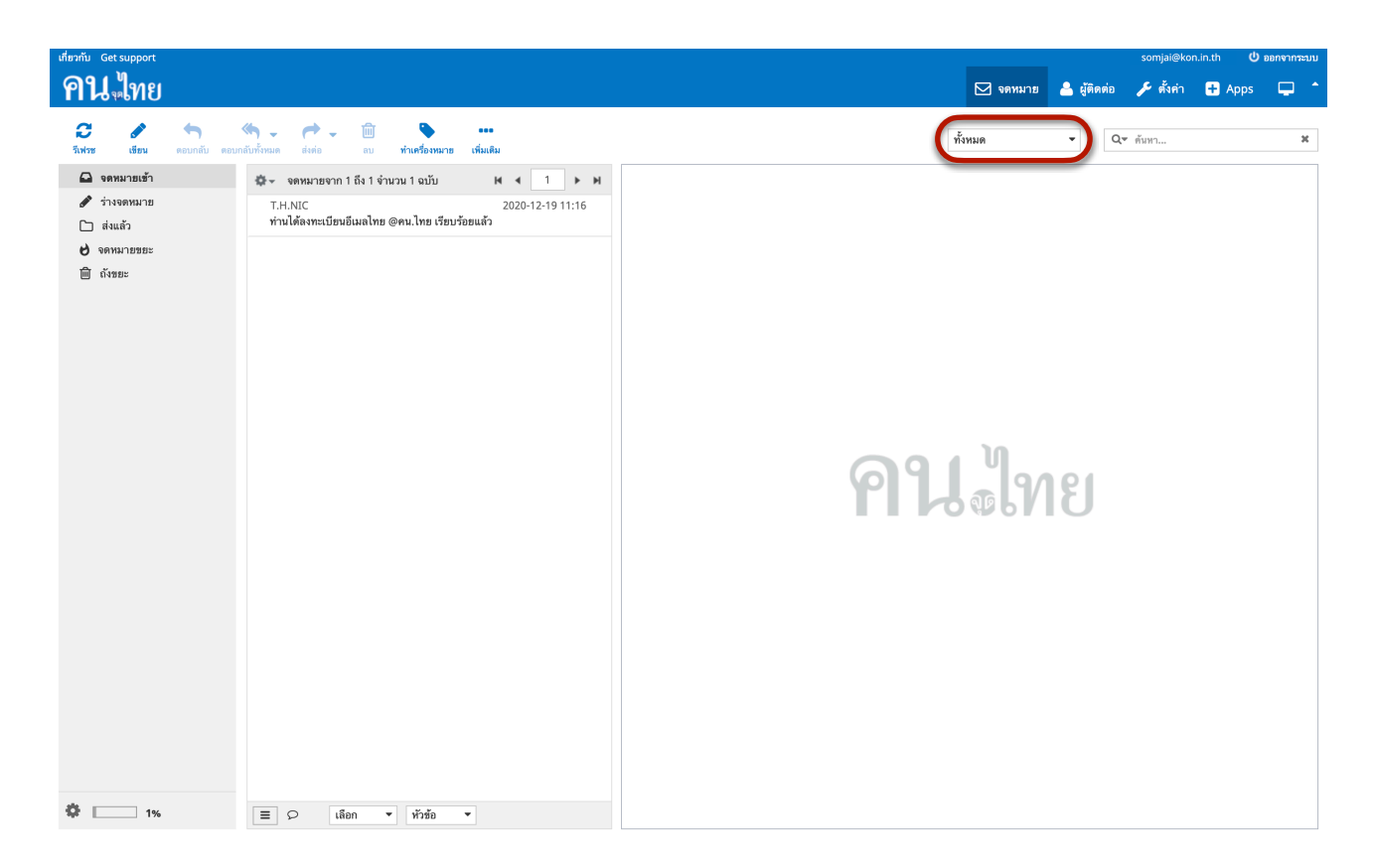

| เกี่ยวกับ Get support |                                                               |           |      |                                 | somjai@ki           | on.in.th 🛛 🖞 🕯 | อกจากระบบ   |
|-----------------------|---------------------------------------------------------------|-----------|------|---------------------------------|---------------------|----------------|-------------|
| <b>คน</b> ใทย         |                                                               |           |      | 🖂 จดหมาย 🐣                      | ผู้ติดต่อ 🎤 ตั้งค่า | 🕂 Apps         | <b>•</b> *  |
| 🔁 🍠 🥎 🤇               | รัก<br>ให้กับนก รังห่อ อบ <b>หัวเครื่องหมาย</b> เชื่มเติม     |           | ~    | ทั้งหมด<br>จดหมายที่ไม่ได้อ่าน  | Q₹ ดันทา            |                | ×           |
| 🕰 จดหมายเข้า          | ♀ เรื่อง                                                      | \star सुं | ri a | ปักธง                           | วันที่              | ชนาด           | <b>&gt;</b> |
| 🖋 ร่างจดหมาย          | ปรับปรุงระบบอีเมล @คน.ไทย                                     | ติ        | ดต่อ | ยังไม่ได้ตอบ                    | 9 22:09             | 14 ຄິໂ         |             |
| 🗋 ส่งแล้ว             | ท่านได้ลงทะเบียนอีเมลไทย @คน.ไทย เรียบร้อยแล้ว                | Τ.        | H.NI | ลบแล้ว                          | 2020-12-19 11:16    | 16 กิโ         |             |
| 👌 จดหมายขยะ           |                                                               |           |      | ย่งไม่ได้ลบ                     |                     |                |             |
| 🗎 ถังขยะ              |                                                               |           |      | พรยมแนบ<br>ระดับความสำคัญ: สมสด |                     |                |             |
|                       |                                                               |           |      | ระดับความสำคัญ: สูงจุด          |                     |                |             |
|                       |                                                               |           |      | ระดับความสำคัญ: ปกติ            |                     |                |             |
|                       |                                                               |           |      | ระดับความสำคัญ: ต่ำ             |                     |                |             |
|                       |                                                               |           |      | ระดับความสำคัญ: ต่ำสุด          |                     |                |             |
|                       |                                                               |           |      |                                 |                     |                |             |
|                       |                                                               |           |      |                                 |                     |                |             |
|                       |                                                               |           |      |                                 |                     |                |             |
|                       |                                                               |           |      |                                 |                     |                |             |
|                       |                                                               |           |      |                                 |                     |                |             |
|                       |                                                               |           |      |                                 |                     |                |             |
|                       |                                                               |           |      |                                 |                     |                |             |
|                       |                                                               |           |      |                                 |                     |                |             |
|                       |                                                               |           |      |                                 |                     |                |             |
|                       |                                                               |           |      |                                 |                     |                |             |
|                       |                                                               |           |      |                                 |                     |                |             |
|                       |                                                               |           |      |                                 |                     |                |             |
|                       |                                                               |           |      |                                 |                     |                |             |
|                       |                                                               |           |      |                                 |                     |                |             |
|                       |                                                               |           |      |                                 |                     |                |             |
|                       |                                                               |           |      |                                 |                     |                |             |
|                       |                                                               |           |      |                                 |                     |                |             |
|                       |                                                               |           |      |                                 |                     |                |             |
| <b>‡</b> 1%           | 🗏 🔎 เลือก 🔻 ทัวซ้อ 💌 จดหมายจาก 1 ถึง 2 จำนวน 2 ฉบับ M ┥ 1 🕨 M |           |      |                                 |                     |                |             |

| หัวข้อ                  | ความหมาย                           |
|-------------------------|------------------------------------|
| ทั้งหมด                 | แสดงอีเมลทั้งหมด                   |
| จดหมายที่ยังไม่อ่าน     | แสดงเฉพาะอีเมลที่ยังไม่ถูกอ่าน     |
| ปักธง                   | แสดงเฉพาะอีเมลปักธงไว้             |
| ยังไม่ได้ตอบ            | แสดงเฉพาะอีเมลที่ยังไม่ได้ตอบกลับ  |
| ลบแล้ว                  | แสดงเฉพาะอีเมลที่ลบแล้ว            |
| ยังไม่ได้ลบ             | แสดงเฉพาะอีเมลที่ยังไม่ได้ลบ       |
| พร้อมแนบ                | แสดงเฉพาะอีเมลที่มีไฟล์แนบ         |
| ระดับความสำคัญ : สูงสุด | แสดงเฉพาะอีเมลที่มีความสำคัญสูงสุด |
| ระดับความสำคัญ : สูง    | แสดงเฉพาะอีเมลที่มีความสำคัญสูง    |
| ระดับความสำคัญ : ปกติ   | แสดงเฉพาะอีเมลที่มีความสำคัญปกติ   |
| ระดับความสำคัญ : ต่ำ    | แสดงเฉพาะอีเมลที่มีความสำคัญต่ำ    |
| ระดับความสำคัญ : ต่ำสุด | แสดงเฉพาะอีเมลที่มีความสำคัญต่ำสุด |

# ค้นหาอีเมล

- ผู้ใช้สามารถค้นหาอีเมลที่ต้องการได้ ดังนี้
- 1. กรอกคำค้นที่กล่องค้นหาด้านบน
- 2. กด Enter
- 3. ระบบจะทำการค้นหาอีเมลที่แสดงอยู่ภายในกล่องจดหมายนั้นและแสดงจดหมายที่ตรงกับคำค้นในรายการอีเมล

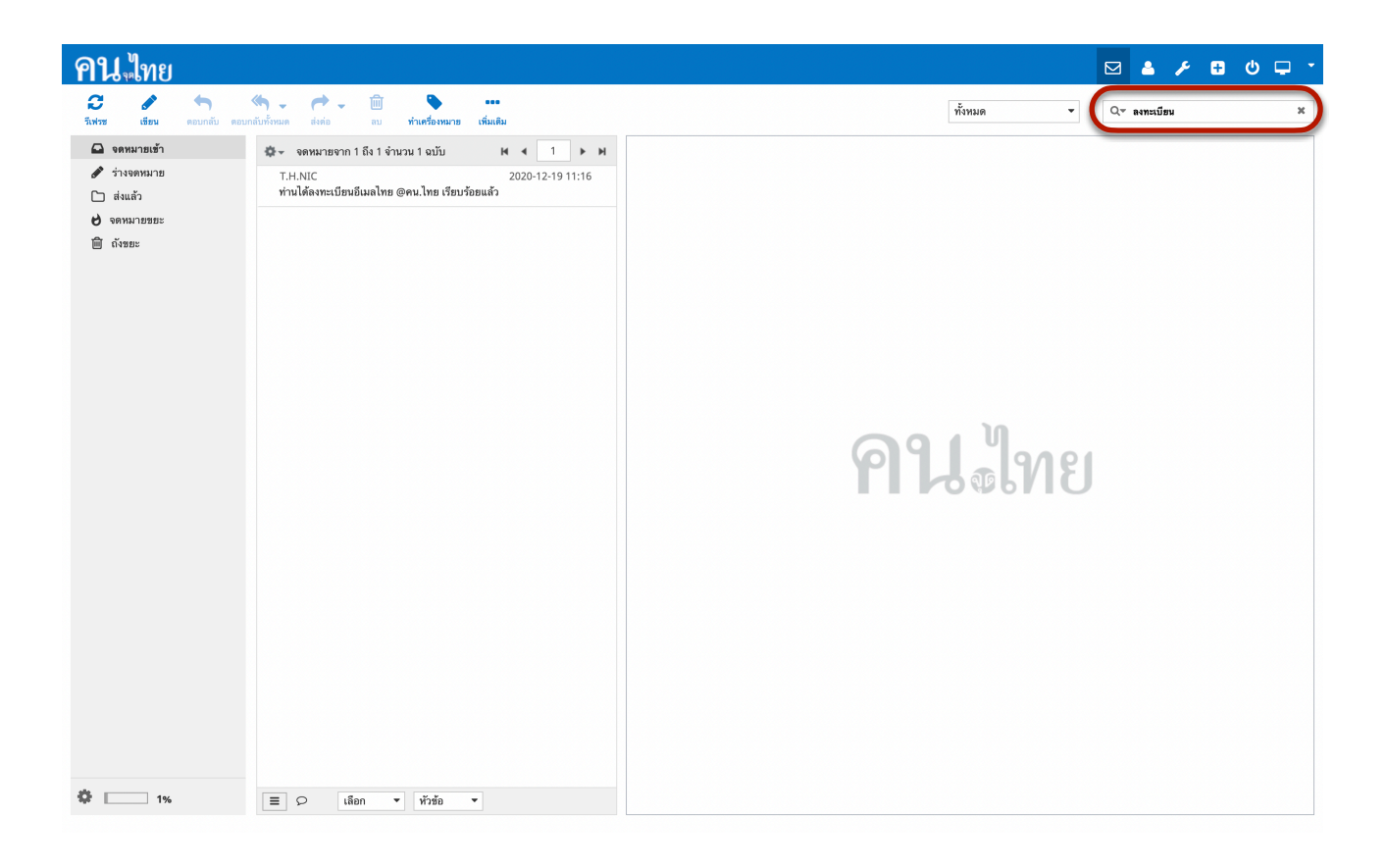

### แสดงผลรายการอีเมล

การแสดงผลอีเมลในรายการอีเมลจะถูกแบ่งออกเป็นหน้า เพื่อให้ง่ายต่อการเรียกดู ในแต่ละหน้าจะแสดงอีเมล เป็นจำ นวนตามที่ผู้ใช้กำหนดไว้

ผู้ใช้สามารถเรียกดูรายการอีเมลในหน้าอื่น ๆ ได้ดังนี้

- คลิกปุ่ม [>] เพื่อแสดงผลหน้าถัดไป
- คลิกปุ่ม [>|] เพื่อแสดงผลหน้าสุดท้าย
- คลิกปุ่ม [<] เพื่อแสดงผลหน้าก่อนหน้า</li>
- คลิกปุ่ม [<] เพื่อแสดงผลหน้าแรกสุด</li>
- พิมพ์หมายเลขหน้าที่ต้องการ แล้วกด Enter

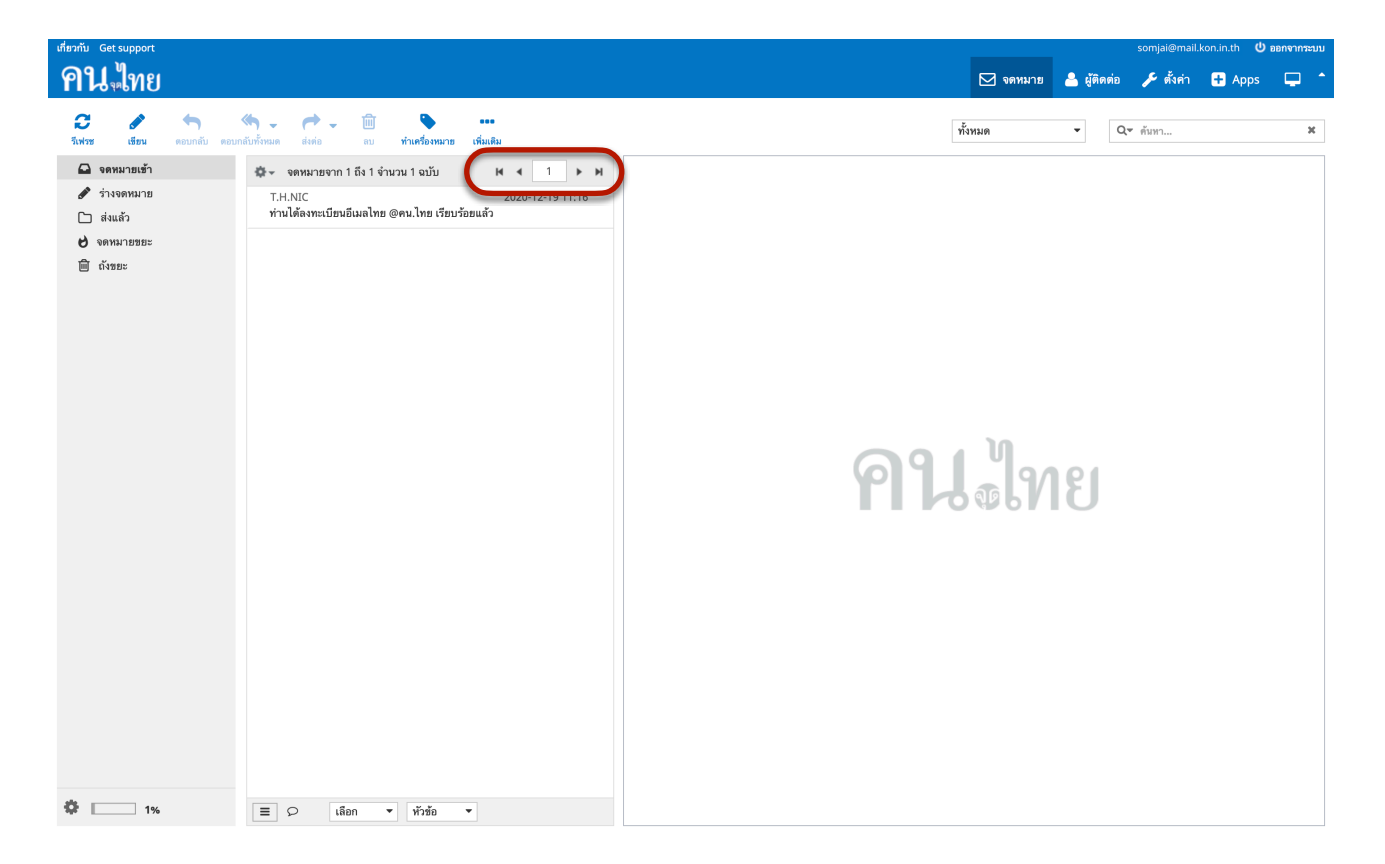

# ทำเครื่องหมายอ่านแล้ว/ยังไม่อ่าน

ผู้ใช้งานสามารถเปลี่ยนสถานะการอ่านของอีเมลได้โดยการทำเครื่องหมายอ่านแล้ว/ยังไม่อ่านที่อีเมล ดังนี้

- 1. เลือกอีเมลที่ต้องการทำเครื่องหมายอ่านแล้ว/ยังไม่อ่าน
- 2. ที่เมนูด้านบน คลิกปุ่ม 'ทำเครื่องหมาย'
- 3. เลือกเมนู 'อ่านแล้ว' หรือ 'ยังไม่ได้อ่าน' เพื่อแก้ไขสถานะของอีเมลตามต้องการ

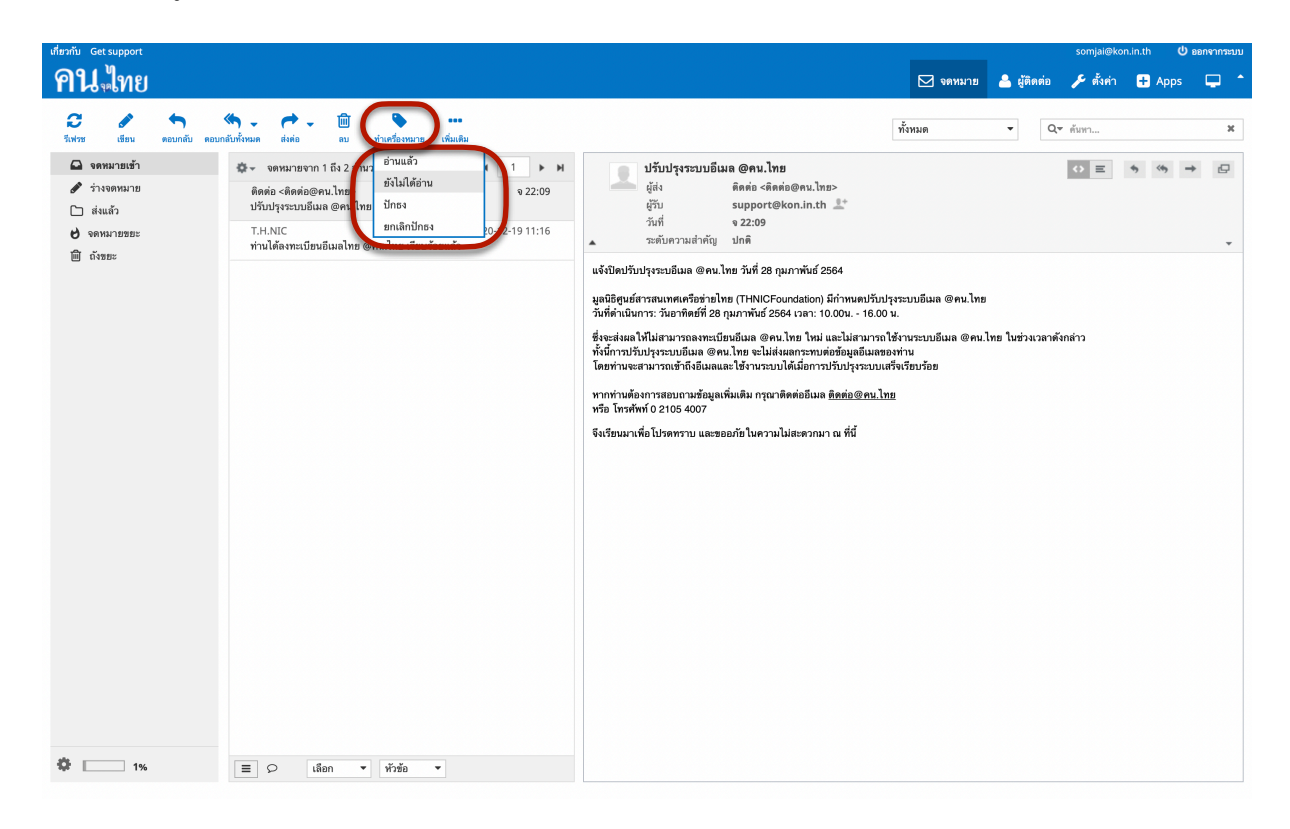

4. อีเมลที่ถูกทำเครื่องหมาย 'ยังไม่ได้อ่าน' จะขึ้นสัญลักษณ์ ★ ที่รายการอีเมล

| เที่ยวกับ Get support                                                                                                    | somjai⊜kon.in.th <b>U</b> eenenn <del>suu</del>                                                                                                    |
|----------------------------------------------------------------------------------------------------|----------------------------------------------------------------------------------------------------|
| <b>คน</b> ์ทย                                                                                                    | 🖂 งดหมาย 💄 ผู้ติดต่อ 🎤 ตั้งค่า 🕂 Apps 🖵                                                                                                    |
| 😂 🖋 🥎 🏹 🧼 👉 🦕 🛅 🗞<br>Tartes disu seundiu seundiufenan date su titudisuan titudisu                                                                            | ทั้งหมด ▼ Q* ด้อก… ×                                                                                                    |
| 🚨 จดหมายเข้า 1 🐡 จดหมายจาก 1 ถึง 2 จำนวน 2 ฉบับ H 📢 1 🕨 H                                                                                                    | ปรับปรุงระบบอีเมล @คน.ไทย 🗢 ≡ 🦘 🦘 → 🗗                                                                                                    |
| <ul> <li>ชั่วเงจุดหมาย</li> <li>ติดต่อ &lt;ติดต่อ &lt;ติดต่อ@คน.ไทย&gt;</li> <li>จ 22:09</li> <li>โา ส่งแล้ว</li> <li>★ ปรับปรุงระบบมีเผล @คน.ไทย</li> </ul> | เชื่อง ติดต่อ <ติดต่อ ⊗ดต่อ №<br>ผู้รับ support@kon.in.th ⊥*                                                                                                    |
| ปังคนมาธยธะ T.H.NIC 2020-12-19 11:16<br>ท่านใต้ลงทะเบียนอีเมลไทย @คน.ไทย เรียบร้อยแล้ว                                                                       | วันที่ จ.22:09<br>▲ ระดับความสำคัญ ปกติ – ≁                                                                                                    |
| m rears                                                                                                    | แจ้งปิดปรับปรุงระบอีเมล @คน.ไทย วันที่ 28 กุมภาพันธ์ 2564                                                                                                    |
|                                                                                                    | มูลนิธิศูนย์สารสนเทศเครือข่ายไทย (THNICFoundation) มีกำหนดปวับปรุงระบบอีเมล @คน.ไทย<br>วันที่ดำเนินการ: วันยาทิตย์ที่ 28 กุมภาพันธ์ 2564 เวลา: 10.00น 16.00 น.                                                                                                    |
|                                                                                                    | ซึ่งจะส่งสะโท้ไม่สามารถองทะเบียบอิเมล @คน.lwb ใหม่ และไม่สามารถได้งานระบบอิเมล @คน.lwb ในช่วงเวลาดังกล่าว<br>ทั้นนี้การบรับประระบบอิเมล @คน.lwb จะไม่ส่งสลาระทบต่อข้อมูลอีเมลของท่าน<br>โดยท่านจะสามารถเข้าก็ข้อผลและไข้งานระบบได้เมื่อการปรับปรุงระบบแต่จึงเรียบร้อย |
|                                                                                                    | หากท่ามต้องการสอบถามข้อมูลเพิ่มเติม กรุณาติดต่ออืเมล <u>ติดต่อ@คม.ไทย</u><br>หรือ โทรศัพท์ 0 2105 4007                                                                                                    |
|                                                                                                    | จึงเรียนมาเพื่อโปรดทราบ และขออภัยในความไม่สะดวกมา ณ ที่นี้                                                                                                    |
|                                                                                                    |                                                                                                    |
|                                                                                                    |                                                                                                    |
|                                                                                                    |                                                                                                    |
|                                                                                                    |                                                                                                    |
|                                                                                                    |                                                                                                    |
|                                                                                                    |                                                                                                    |
|                                                                                                    |                                                                                                    |
|                                                                                                    |                                                                                                    |
|                                                                                                    |                                                                                                    |
| 🏶 🚺 1% 🗏 🖓 เลือก 🔹 หัวข้อ 🔹                                                                                                    |                                                                                                    |

### ปักธงและลบธง

ผู้ใช้สามารถติดดาวอีเมลเพื่อระบุว่าอีเมลนี้มีความสำคัญได้ โดยคลิกสัญลักษณ์ธงที่อีเมลที่ต้องการดังรูปด้านล่างเพื่อ ปักธงหรือลบธง

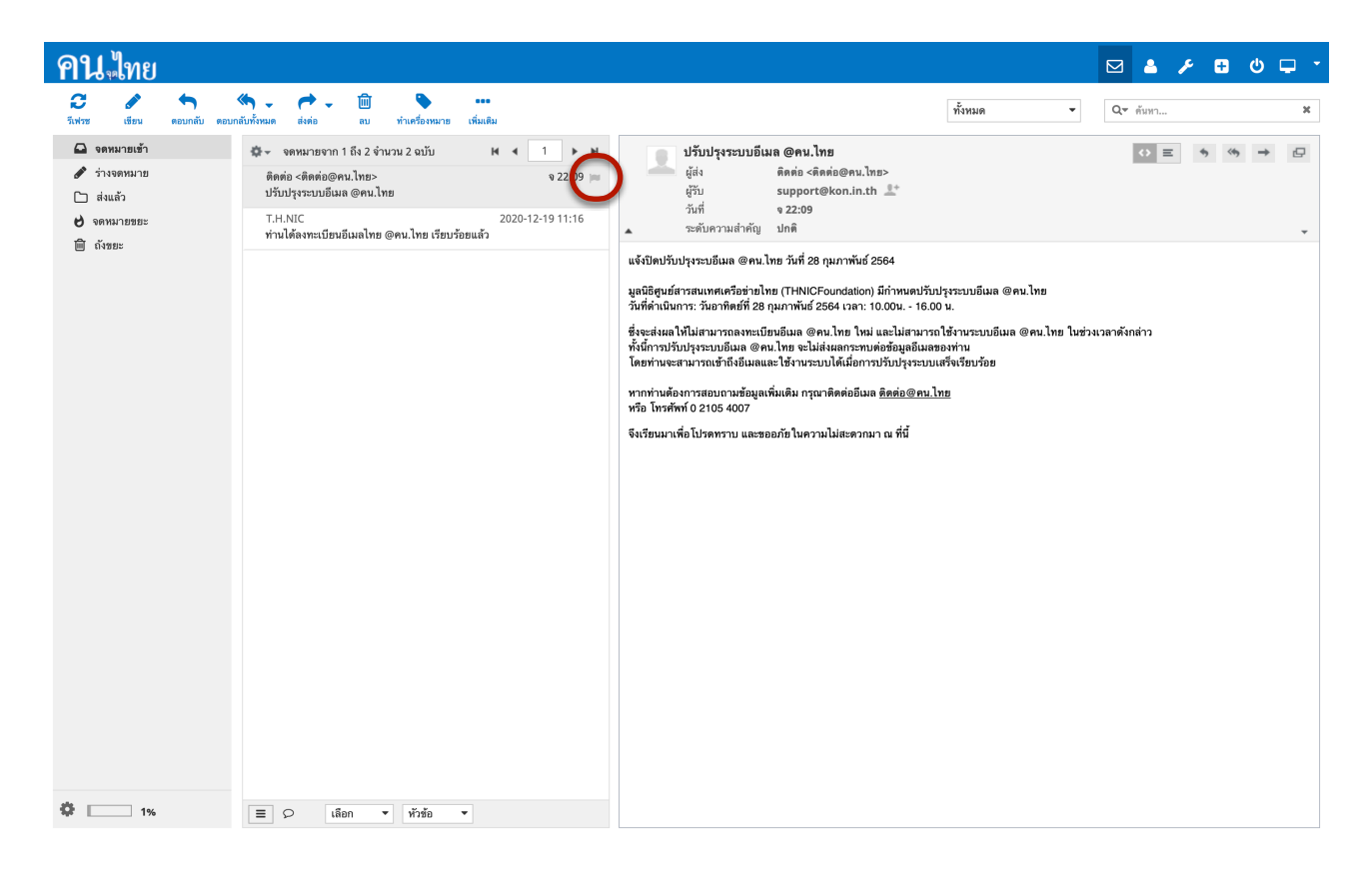

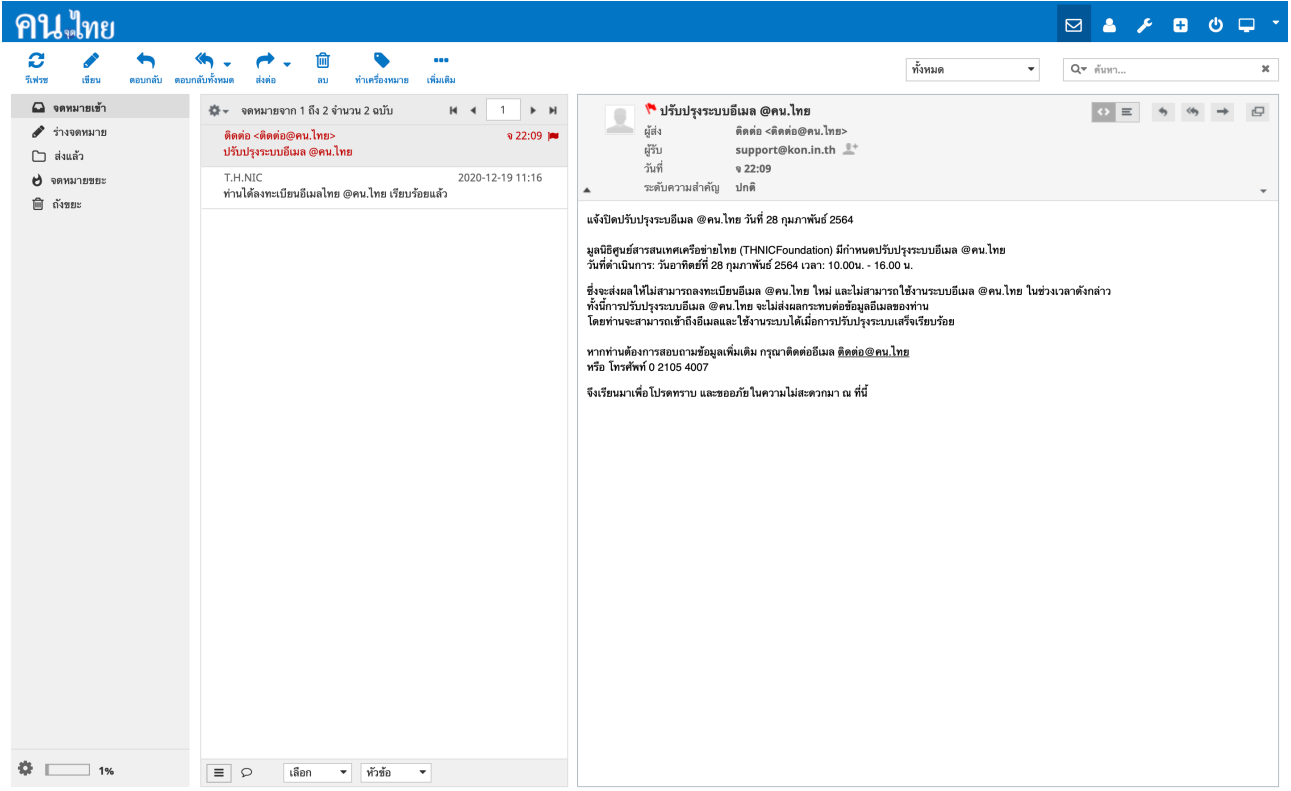

นอกจากนี้ยังสามารถติดดาวหลายๆอีเมลได้พร้อมกันดังนี้

- 1. เลือกอีเมลที่ต้องการปักธง โดยการกด Ctrl หรือ Command และคลิกเลือกรายการอีเมลที่ต้องการ
- 2. ที่เมนูด้านบน คลิกปุ่ม 'ทำเครื่องหมาย'
- 3. เลือกเมนู 'ปักธง' เพื่อปักธงให้กับอีเมล หรือเลือกเมนู 'ยกเลิกปักธง' เพื่อยกเลิกการปักธงอีเมลนั้น

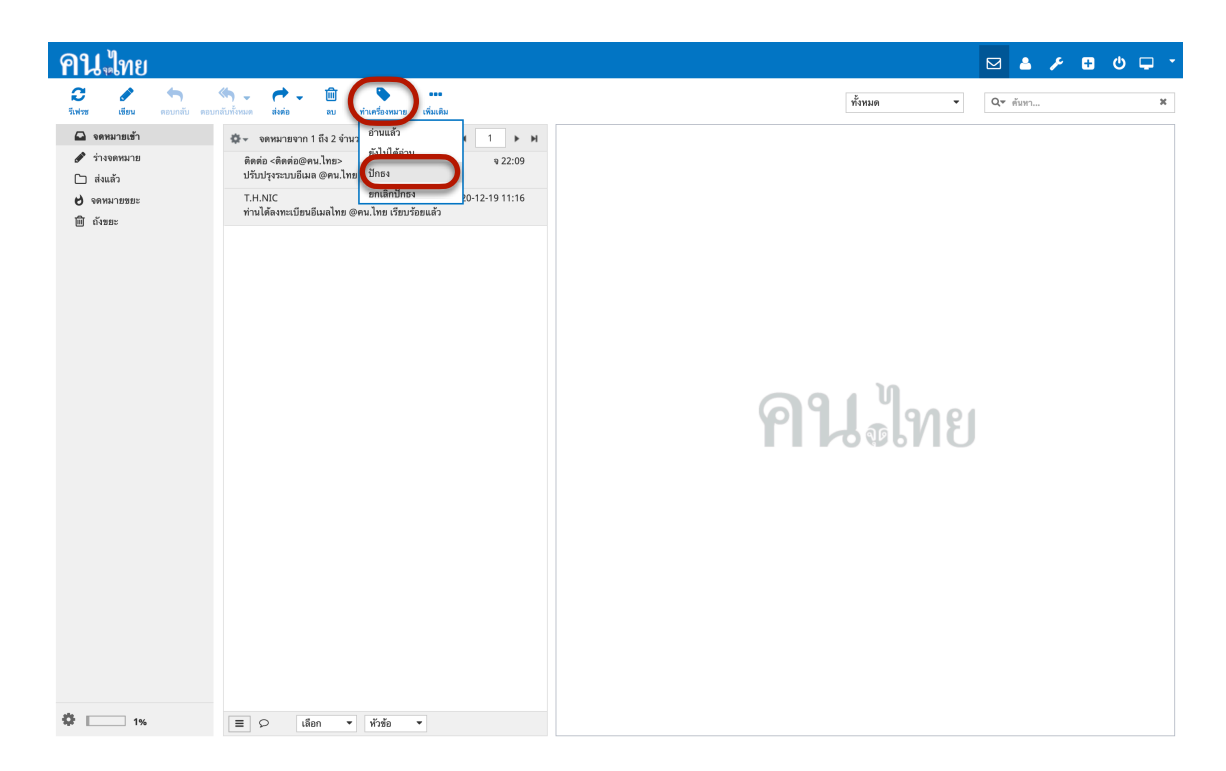

เมื่อทำการปักธงอีเมลแล้วจะมีสัญลักษณ์ธงสีแดงขึ้นที่อีเมล ผู้ใช้สามารถดูอีเมลปักธงทั้งหมดได้โดยการกรองอีเมลที่ ปักธง

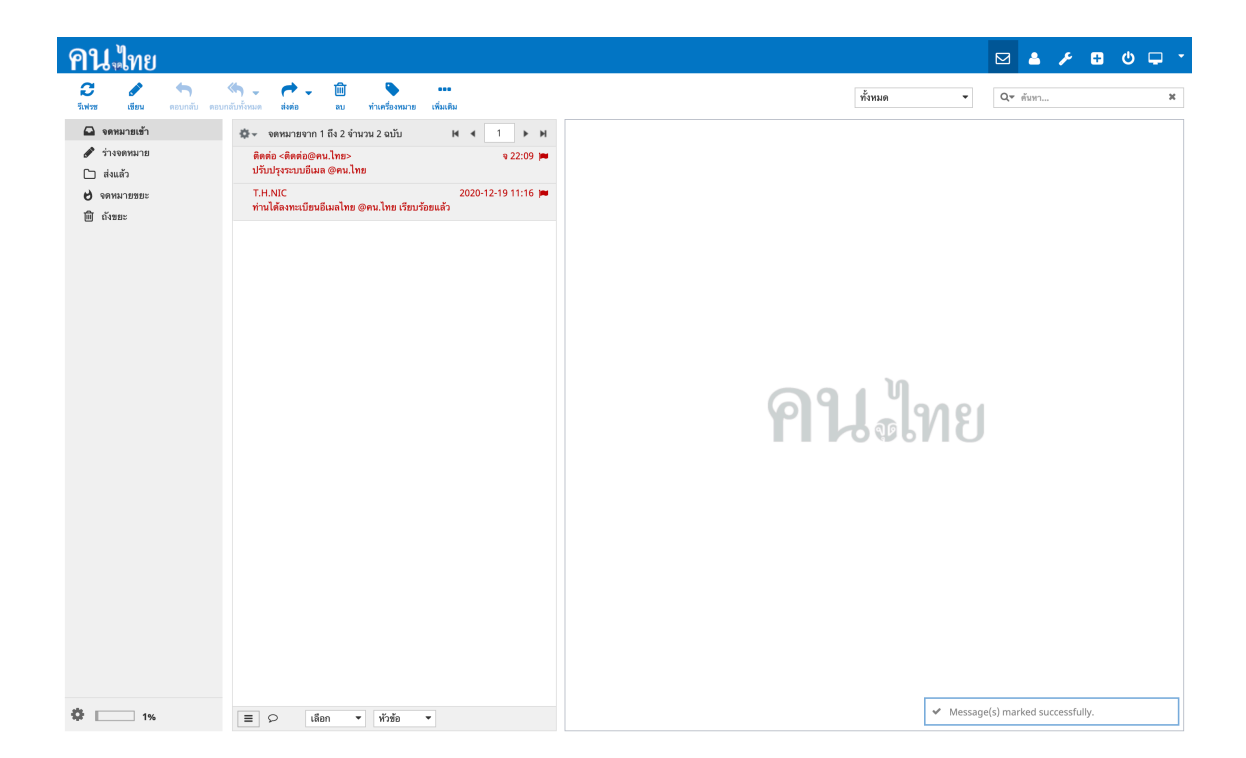

# ย้ายอีเมล

ผู้ใช้สามารถย้ายอีเมลไปยังกล่องจดหมายที่ต้องการได้ดังนี้

- 1. เลือกอีเมลที่ต้องการย้าย
- 2. ที่เมนูด้านบน คลิกปุ่ม 'เพิ่มเติม'
- 3. เลือก 'ย้ายไป ...'
- 4. เลือกกล่องจดหมายที่ต้องการ
- 5. ระบบจะย้ายจดหมายไปยังกล่องจดหมายที่ต้องการ

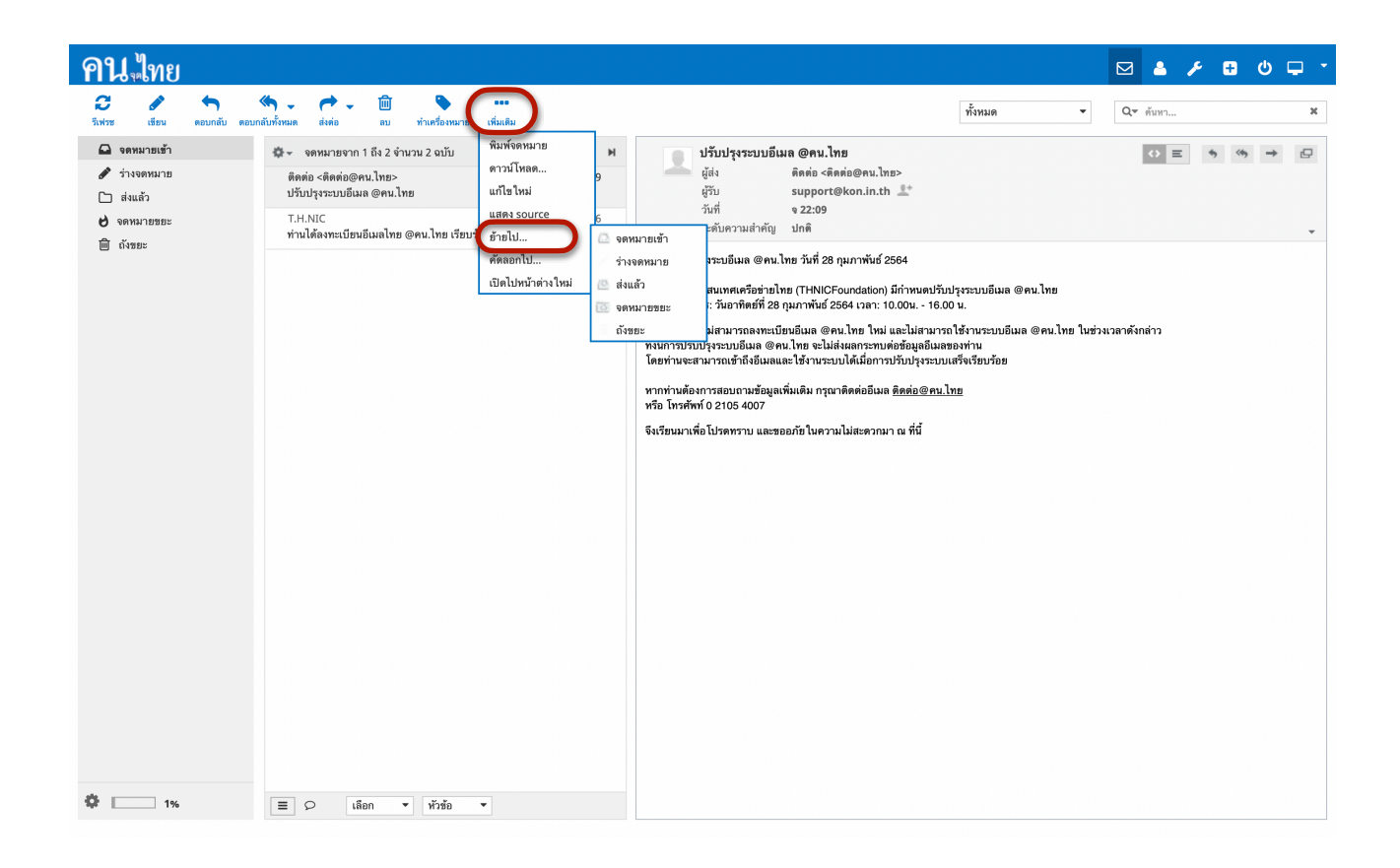

# ลบอีเมล

ผู้ใช้สามารถลบอีเมลที่ไม่ต้องการได้ดังนี้

- 1. เลือกอีเมลที่ต้องการลบ
- 2. ที่เมนูด้านบน คลิกปุ่ม 'ลบ'
- 3. ระบบจะทำการลบอีเมล โดยผู้ใช้ยังสามารถเรียกดูอีเมลที่ถูกลบได้ที่กล่องจดหมาย 'จดหมายขยะ'

หากผู้ใช้งานลบอีเมลที่อยู่ในกล่องจดหมาย 'จดมหายขยะ' ผู้ใช้จะไม่สามารถเรียกดูจดหมายนั้นได้อีก

| คน ไทย                                                                                                    | 🖂 🔺 ≁ 🙂 🗘 🖵 ד                                                                                                    |
|----------------------------------------------------------------------------------------------------|----------------------------------------------------------------------------------------------------|
| ລັ 🖌 ເຊັ່ນ ແລະ ເຊັ່ນ ເຊັ່ນ | <ul><li>ทั้งหมด</li><li>■ Q</li><li>ดังหา</li><li>×</li></ul>                                                                                                    |
| • • • • • • • • • • • • • • • • • • •                                                                                                    | <ul> <li>บรับปรุงระบบยั้นเล @คน.ไทย</li> <li>ผู้ห่าง ระบุองาง</li> <li>และอองกระบบยันเล @คน.ไทย กระบบรับปรุงระบบยันเล @คน.ไทย</li> <li>และอิสุนร์สารสนเทศเครือข่ายไทย กันที่ 28 กุมภาพันธ์ 2564</li> <li>และมีครามแล้าทัญ ปกติ</li> <li>เจ้าปิดปรับปรุงระบบยันเล @คน.ไทย กันที่ 28 กุมภาพันธ์ 2564</li> <li>และมีครามและกระบบรับปล @คน.ไทย กันที่ 28 กุมภาพันธ์ 2564 (วละ: 10.000</li> <li>เรียงและเพื่อสุนร์สารสนเทศเครือข่ายไทย (THNICFOundation) มีกำหนดปรับปรุงระบบยันเล @คน.ไทย</li> <li>กับทราสนเทศเครือข่ายไทย (THNICFOundation) มีกำหนดปรับปรุงระบบยันเล @คน.ไทย</li> <li>กับทราสนเทศเครือข่ายไทย และอองกระเบียบยันเล @คน.ไทย ไปข่างเวลาดังกล่าว</li> <li>กันก้าวทราสนเทศเครือข่ายไทย ระปะไส่เสลารายได้รับสารระบบยันเล @คน.ไทย ในข่างเวลาดังกล่าว</li> <li>กันก้าวทรงระบบยันเล @คน.ไทย ระปะไส่เสลารายเด่งของเป็นของระบบยันเล @คน.ไทย ในข่างเวลาดังกล่าว</li> <li>กันก้าวกระบบรับปละ ระปะไส่เสลารายแต่จังสุงชัยเรียงร้อย</li> <li>กาทกำหน้องการสอบกามข้อมูลเห็มเดิม กรุณาติดต่อยันแล <u>อิตต่อ@คน.ไทย</u></li> <li>กาทกำหน้องการสอบกามข้อมูลเห็มเดิม กรุณาดิตต่อยันแล <u>อิตต่อ@คน.ไทย</u></li> <li>กาท่านต้องกรระบบจานไม่สะดวกมา ณ ที่นี่</li> </ul> |

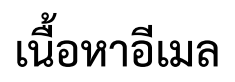

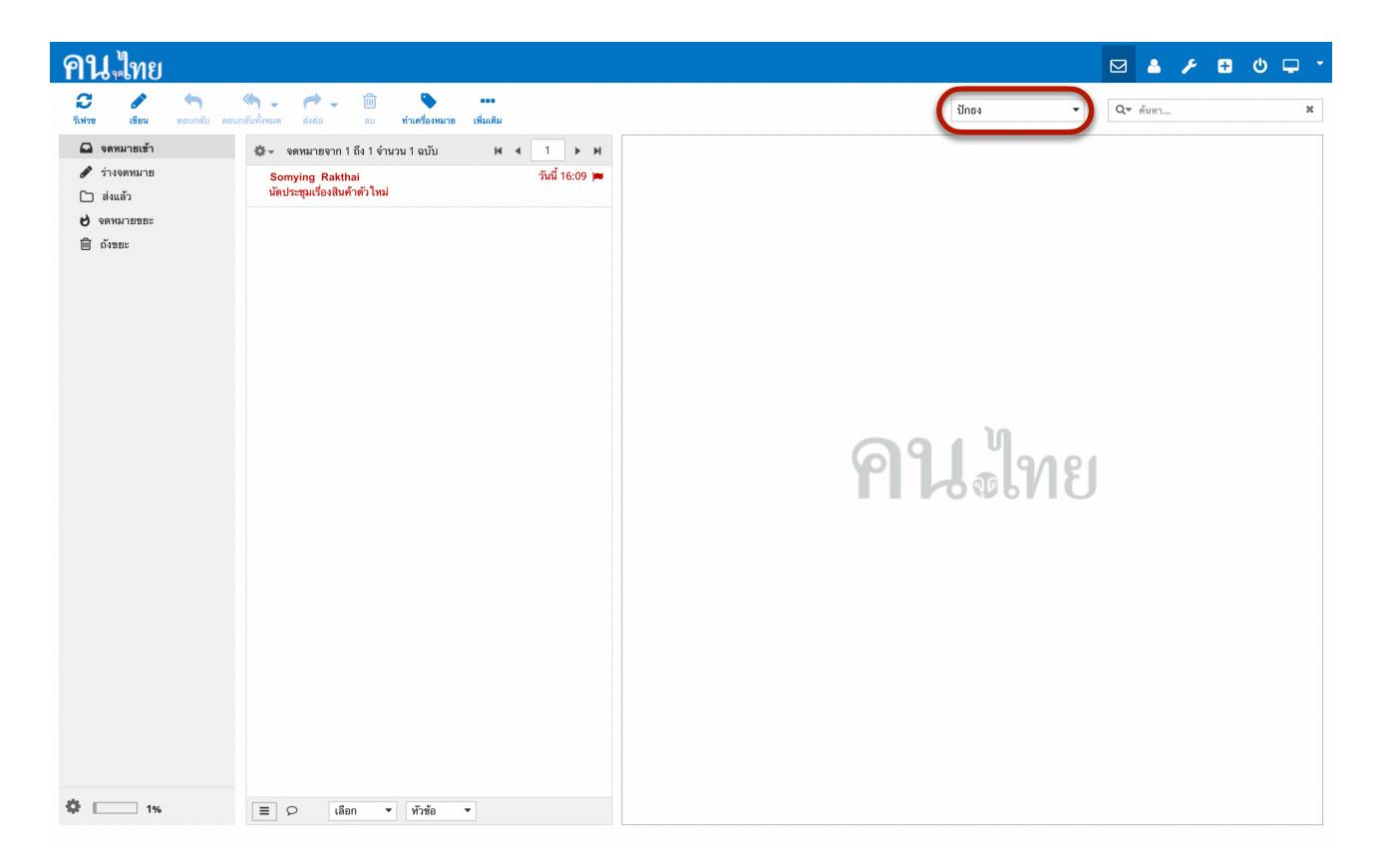

เนื้อหาอีเมลที่แสดงอยู่ทางขวาจะแบ่งออกเป็นสองส่วนหลักๆคือส่วนเมนขูองอีเมลที่เปิดอ่านอยู่และส่วนที่ แสดง เนื้อหาของอีเมล เนื้อหาของอีเมลที่แสดงจะมีดังต่อไปนี้

- หัวเรื่อง
- ผู้ส่ง
- ผู้รับ
- วันที่
- สำเนา
- อีเมลนี้ปักธง / ไม่ปักธง
- เนื้อหาอีเมล
- ไฟล์แนบ

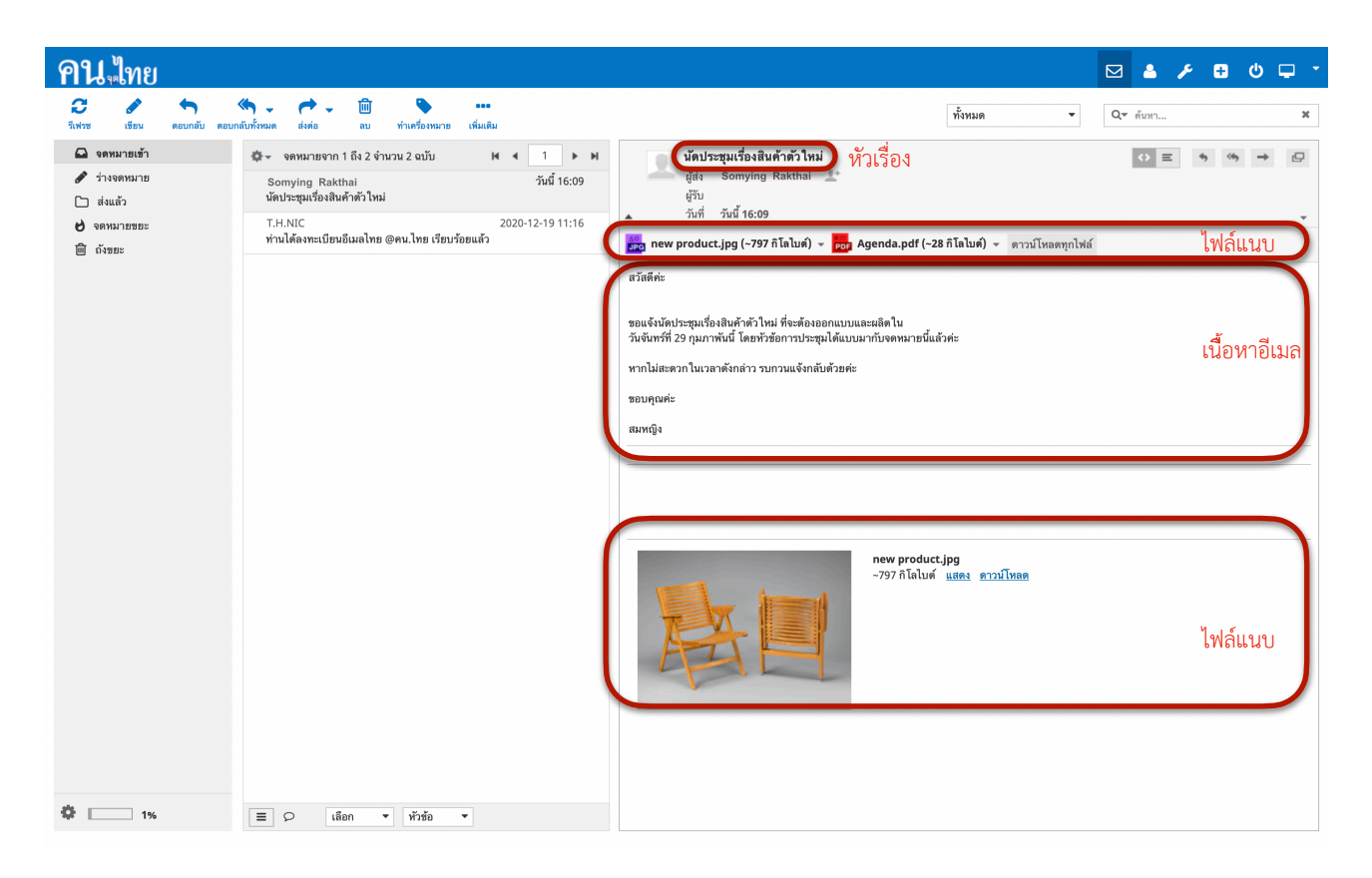

## ไฟล์แนบ

้ถ้าหากอีเมลมีไฟล์แนบ ผู้ใช้สามารถดูรายการไฟล์แนบได้ที่ต้นของเนื้อหาอีเมล และท้ายสุดของเนื้อหาอีเมลดังรูป

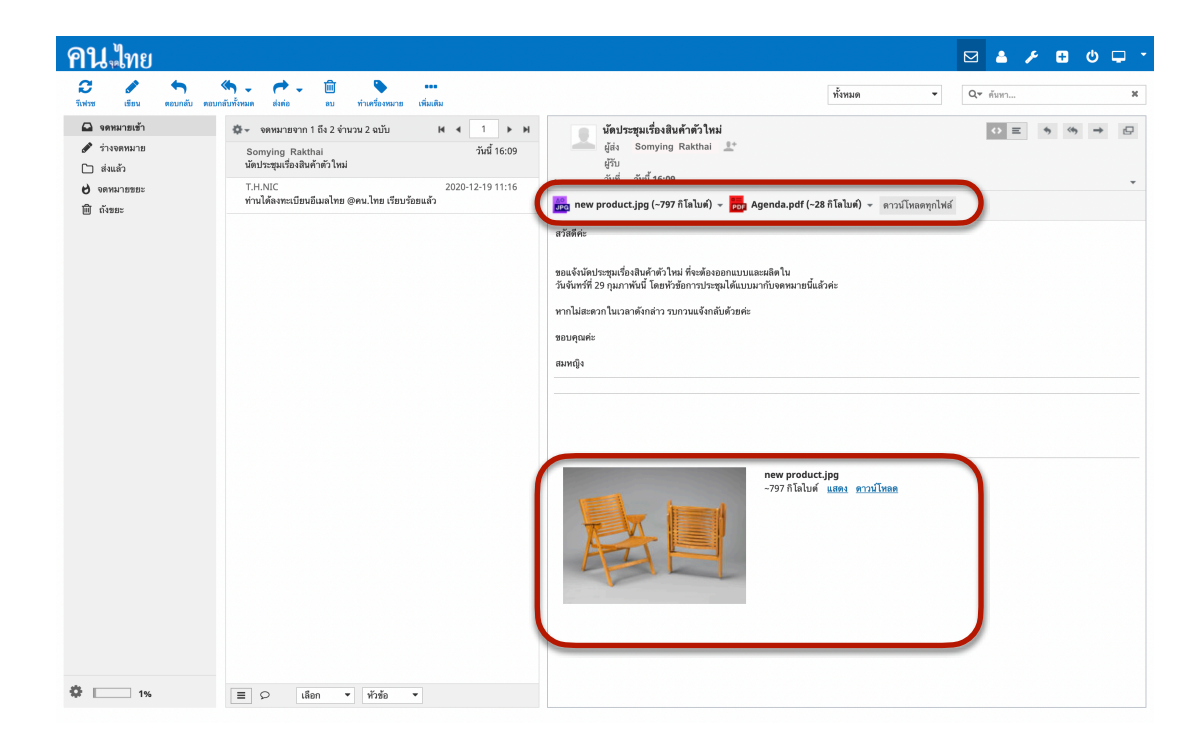

# ดาวน์โหลดไฟล์แนบ

ผู้ใช้สามารถดาวน์โหลดไฟล์แนบได้ โดยการคลิกที่ชื่อของไฟล์แนบที่ต้องการจะดาวน์โหลด และถ้าหากผู้ใช้ ต้องการ ดาวน์โหลดไฟล์แนบทั้งหมด ผู้ใช้สามารถคลิกลิงค์ 'ดาวน์โหลดไฟล์แนบทั้งหมด' เพื่อดาวน์โหลดไฟล์แนบ ทั้งหมดได้ ทันที

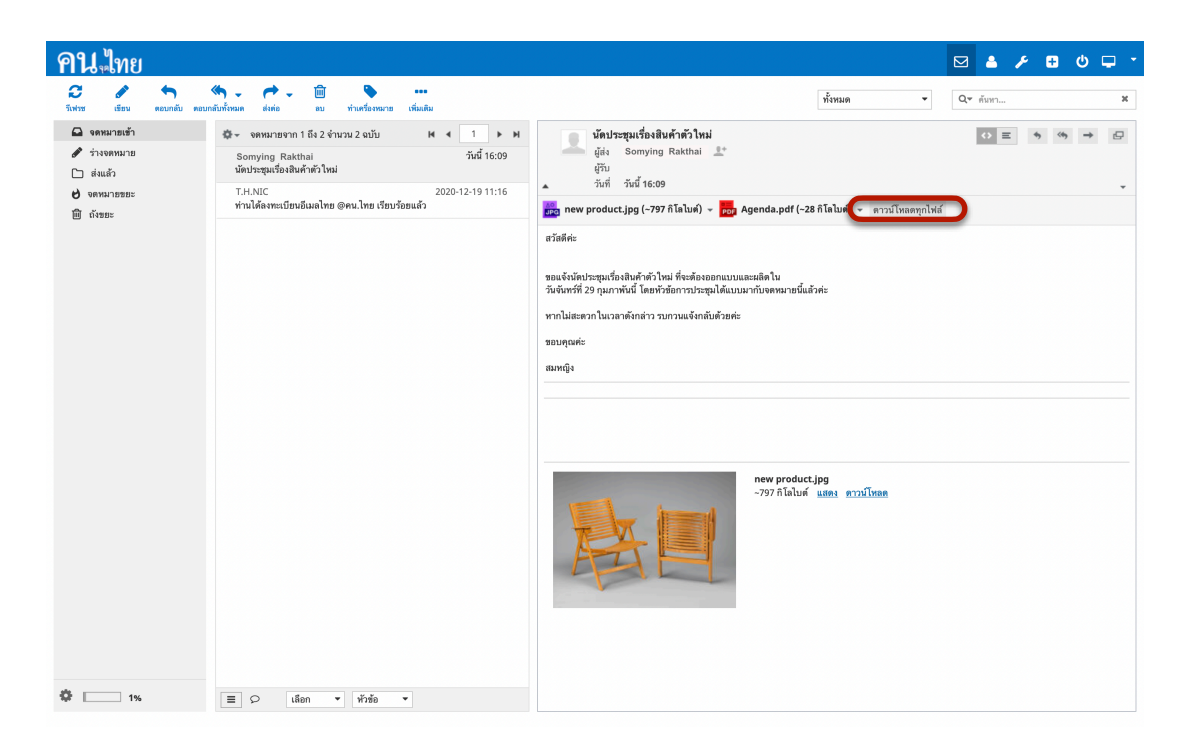

# เรียกดูไฟล์แนบ

้ถ้าหากไฟล์ที่ถูกแนบมากับอีเมลเป็นรูปภาพ ผู้ใช้สามารถเรียกดูไฟล์แนบได้ดังนี้

- 1. คลิกที่ไฟล์แนบต้องการ
- 2. ระบบจะแสดงไฟล์แนบในแถบใหม่

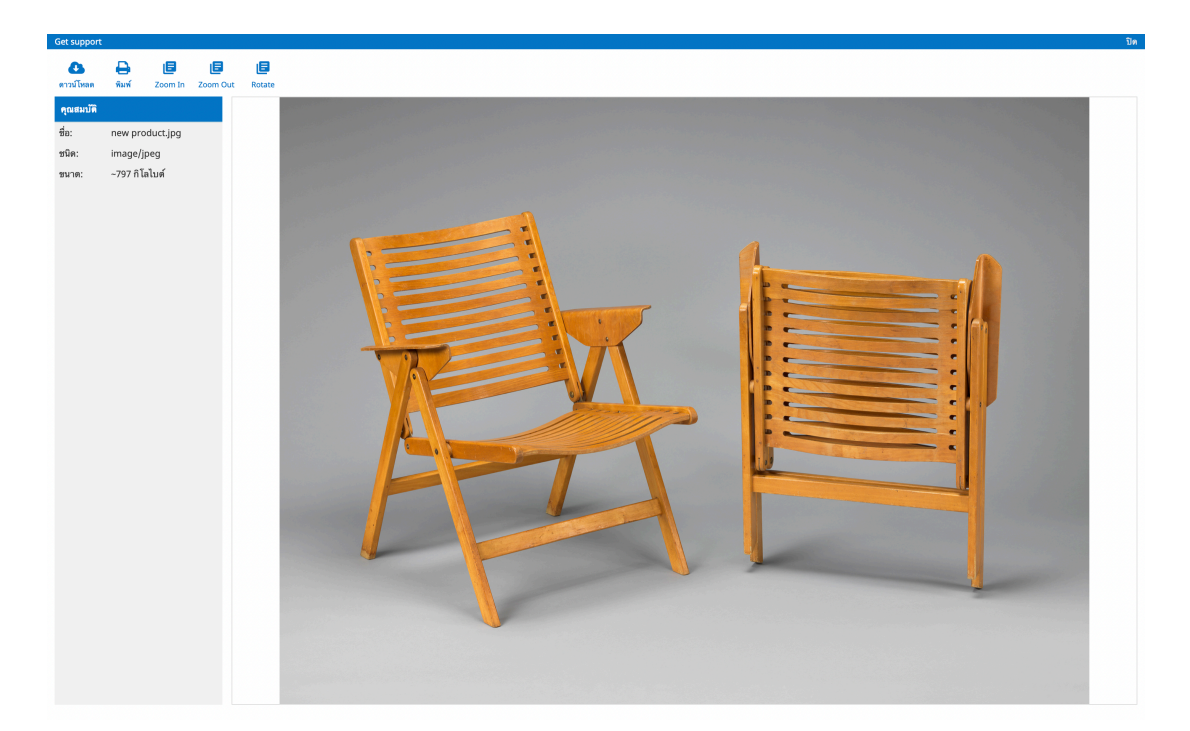

# ผู้ส่ง

หากผู้ใช้มีอีเมลทั้งภาษาอังกฤษและภาษาไทย ผู้ใช้สามารถระบุบัญชีอีเมลที่ต้องการได้ โดยเลือกบัญชีที่หัวข้อ 'ผู้ส่ง'

| ยน แกย             |                                                                                                    |     | -         | 1            | 50           | <b>-</b> • |
|--------------------|----------------------------------------------------------------------------------------------------|-----|-----------|--------------|--------------|------------|
| G 🖈 🖹 🤇            |                                                                                                    |     |           |              |              |            |
| ยกเลก สง บนทีก ไห้ | Auru ansideo nrixeunau                                                                                                    |     |           |              |              | _          |
| RUNUD M 44 HA M    | มู้ส่ง √ สมใจ <สมใจ⊗คม.ไทย> } / แก้ไขข้อมูลประจำตัว                                                                            |     |           |              |              | Ċ,         |
| Q ดัมทา            | 471 Joingarentan.kon.citar                                                                                                    |     |           |              |              |            |
| สมุตรายชื่อส่วนตัว | สำเนา 🕷                                                                                                    |     |           |              |              |            |
|                    | ดอบกลับ 🕺                                                                                                    |     |           |              |              |            |
|                    | ส่งต่อ 🛪                                                                                                    |     |           |              |              |            |
|                    | ์<br>เพิ่มสำเนาลับ                                                                                                    |     |           |              |              |            |
|                    | เรื่อง                                                                                                    |     |           |              |              |            |
|                    | ประเภทตัวแก้ไข Plain text 🛊 ระดับความสำคัญ ปกติ 💠 💿 แจ้วกลับเมื่อได้รับ 💿 แจ้งเดือนสถานะการจัดส่ง บันทึกจดหมายออกที่ ส่งแล้ว 💠 |     |           |              |              |            |
|                    |                                                                                                    | ชนา | ดไฟล์สูงเ | สุดที่อนุญาด | คือ 5.0 เมก: | ะไบด์      |
|                    |                                                                                                    |     |           | แนบไฟะ       |              |            |
|                    |                                                                                                    |     |           |              |              |            |
|                    |                                                                                                    |     |           |              |              |            |
|                    |                                                                                                    |     |           |              |              |            |
|                    |                                                                                                    |     |           |              |              |            |
|                    |                                                                                                    |     |           |              |              |            |
|                    |                                                                                                    |     |           |              |              |            |
|                    |                                                                                                    |     |           |              |              |            |
|                    |                                                                                                    |     |           |              |              |            |
|                    |                                                                                                    |     |           |              |              |            |
|                    |                                                                                                    |     |           |              |              |            |
|                    |                                                                                                    |     |           |              |              |            |
|                    |                                                                                                    |     |           |              |              |            |
|                    |                                                                                                    |     |           |              | -            |            |
| To+ Cc+ Bcc+       |                                                                                                    |     |           |              | ;            |            |

# ผู้รับ

ผู้ส่งสามารถกรอกบัญชีผู้รับได้ที่ช่องผู้รับ ผู้รับสามารถมีได้มากกว่า 1 บัญชี ระบบจะทำการส่งอีเมลให้กับผู้รับตาม บัญชีอีเมลที่กำหนด

| เที่ยวกับ Get support                                                                                                    |        |           | somjai@kor       | .in.th 🛛 😃      | ออกจากระบบ |   |
|----------------------------------------------------------------------------------------------------|--------|-----------|------------------|-----------------|------------|---|
| คน แทย                                                                                                    | หมาย 🐣 | ผู้ติดต่อ | 🎤 ตั้งค่า        | + Apps          | <b>.</b>   |   |
| C C C C C C C C C C C C C C C C C C C                                                                                      |        |           |                  |                 |            |   |
| <mark>ผู้สึดต่อ K ≪ &gt;&gt;&gt; H</mark> ผู้สัง (สมใจ≪สมใจ@คน.ไทย> ‡) 🖍 แก้ไขข้อมูลประจำตัว                               |        |           |                  |                 | Ð          |   |
| Q ดัมทา                                                                                                    |        |           |                  |                 |            | ١ |
| สมุดรายชื่อส่วนตัว เพ่นตาเนา เห่นตาเนาลย เห่นตอยแลย เห่นเจลอ                                                               |        |           |                  |                 |            | 1 |
| เรื่อง                                                                                                    |        |           |                  |                 |            |   |
| _ ประเภทตัวแก้ไข Plain text ≎ ระดับความสำคัญ ปกติ ≎ 💿 แจ้วกลับเมื่อได้รับ 💿 แจ้งเดือนสถานะการจัดส่ง บันทึกจดหมายออกที่ ส่ง | ແລ້ວ 💲 |           |                  |                 |            |   |
|                                                                                                    |        | ชนา       | เดไฟล์สูงสุดที่อ | มุญาตคือ 5.0 เม | เกะไบต์    |   |
|                                                                                                    |        |           | uı               | เบไฟล์          |            |   |
|                                                                                                    |        |           |                  |                 |            |   |
|                                                                                                    |        |           |                  |                 |            |   |
|                                                                                                    |        |           |                  |                 |            |   |
|                                                                                                    |        |           |                  |                 |            |   |
|                                                                                                    |        |           |                  |                 |            |   |
|                                                                                                    |        |           |                  |                 |            |   |
|                                                                                                    |        |           |                  |                 |            |   |
|                                                                                                    |        |           |                  |                 |            |   |
|                                                                                                    |        |           |                  |                 |            |   |
|                                                                                                    |        |           |                  |                 |            |   |
|                                                                                                    |        |           |                  |                 |            |   |
|                                                                                                    |        |           |                  |                 |            |   |
|                                                                                                    |        |           |                  |                 |            |   |
|                                                                                                    |        |           | Í.               |                 |            |   |
| To+ Cc+ Bcc+                                                                                                    |        |           |                  |                 |            |   |

# ความสำคัญ

ผู้ใช้สามารถกำหนดความสำคัญของอีเมลที่ต้องการจะส่งได้ โดยการเลือกความสำคัญของอีเมลได้ที่หัวข้อ 'ระดับ ความ สำคัญ' อีเมลที่ถูกกำหนดความสำคัญจะมีสัญลักษณ์ความสำคัญกำกับอยู่

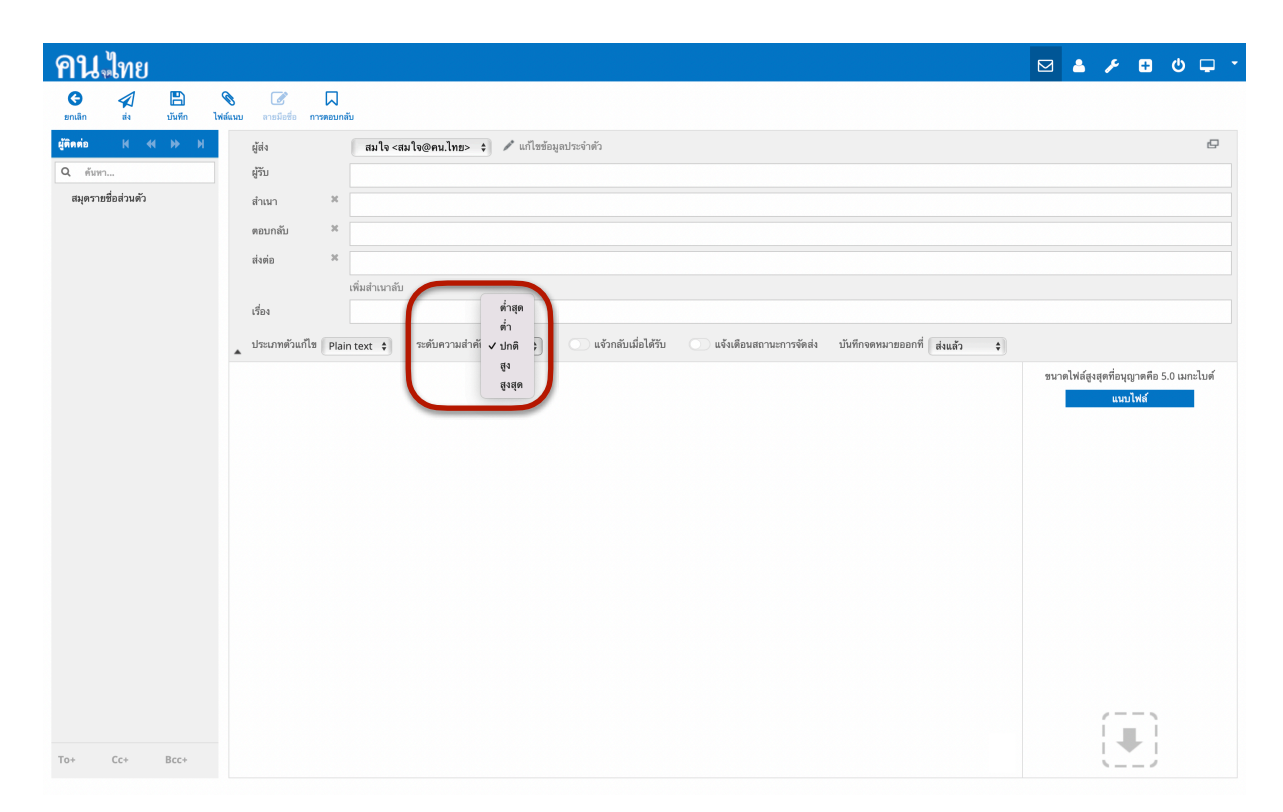

# ตอบกลับอีเมล

ผู้ใช้สามารถตอบกลับอีเมลได้โดยการคลิกปุ่ม 'ตอบกลับ' บนเมนูด้านบน หรือสัญลักษณ์ 💌 ที่ด้านขวาของหน้าจอ ระบบจะเปิดหน้า 'เขียนจดหมาย' และนำอีเมลของ 'ผู้ส่ง' ไปใส่ในช่องผู้รับให้อัตโนมัติ

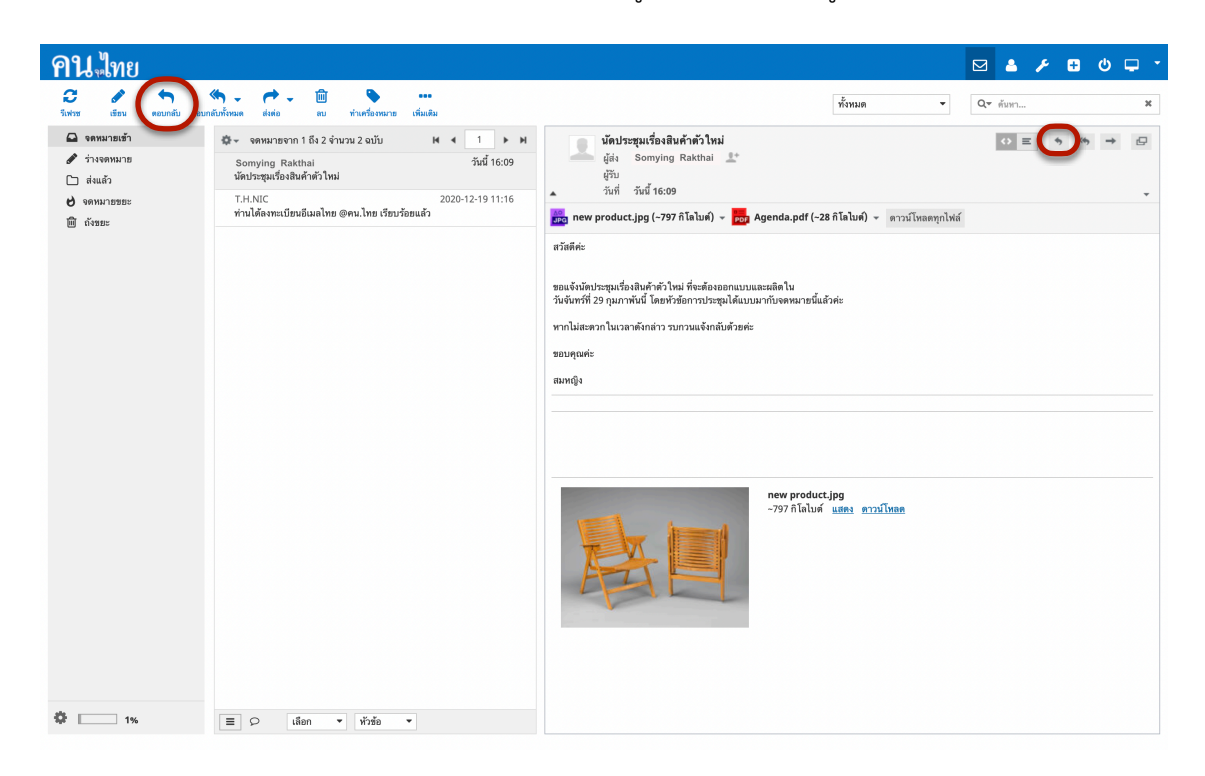

# ตอบกลับอีเมลทั้งหมด

ผู้ใช้สามารถตอบกลับอีเมลทั้งหมดได้โดยการคลิกปุ่ม 'ตอบกลับทั้งหมด' บนเมนูด้านบน หรือสัญลักษณ์ 💌 ที่ด้าน ขวาของหน้าจอ ระบบจะเปิดหน้า 'เขียนจดหมาย' และนำอีเมลของ 'ผู้ส่ง' และ 'สำเนาถึง' ไปใส่ในช่องผู้รับให้อัตโน มัติ

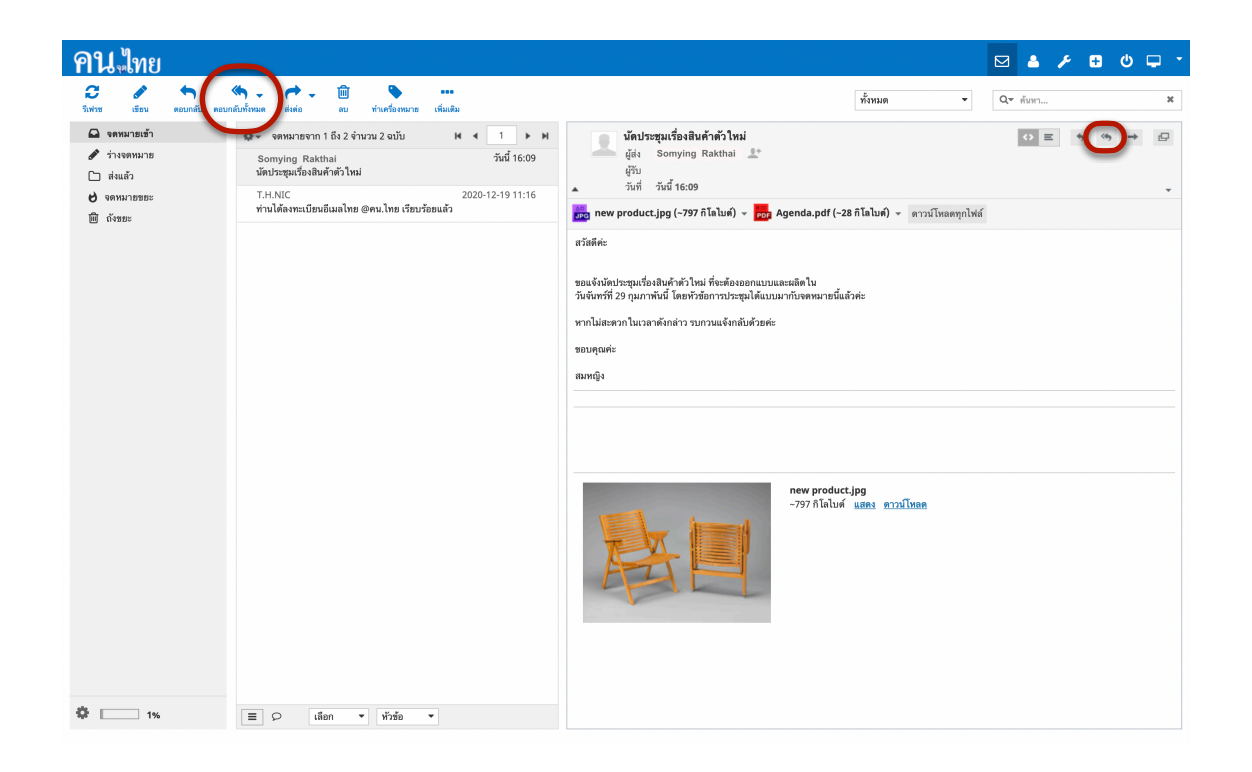

#### ส่งต่อ

ผู้ใช้สามารถส่งต่ออีเมลได้โดยการคลิกปุ่ม 'ส่งต่อ' บนเมนูด้านบน หรือสัญลักษณ์ 📑 ที่ด้านขวาของหน้าจอ ระบบ จะเปิดหน้า 'เขียนจดหมาย' พร้อมนำ เนื้อหาของอีเมลฉบับเดิมมาใส่ให้ในเนื้อหาอีเมลฉบับใหม่ให้อัตโนมัติ

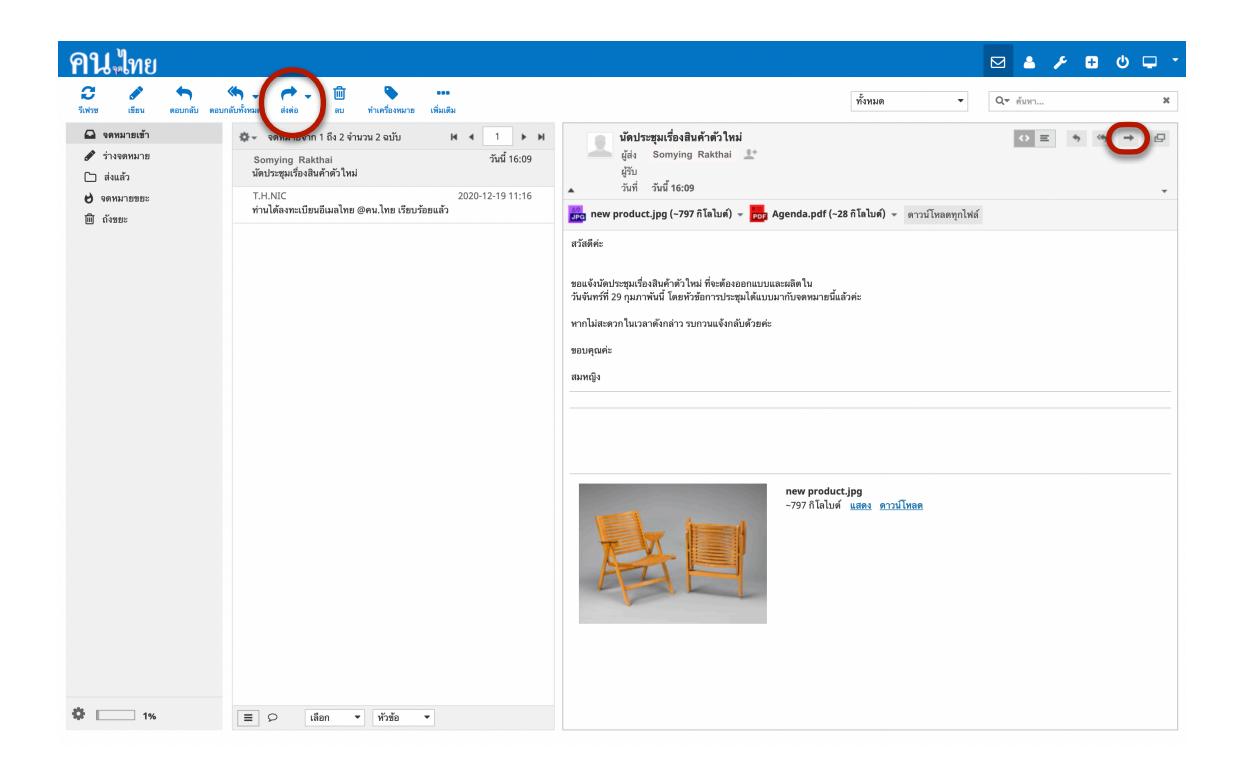

# ดูอีเมลเฮดเดอร์

#### ผู้ใช้สามารถดูอีเมลเฮดเดอร์ได้ดังนี้

1. คลิกปุ่ม [v] ที่ด้านขวา

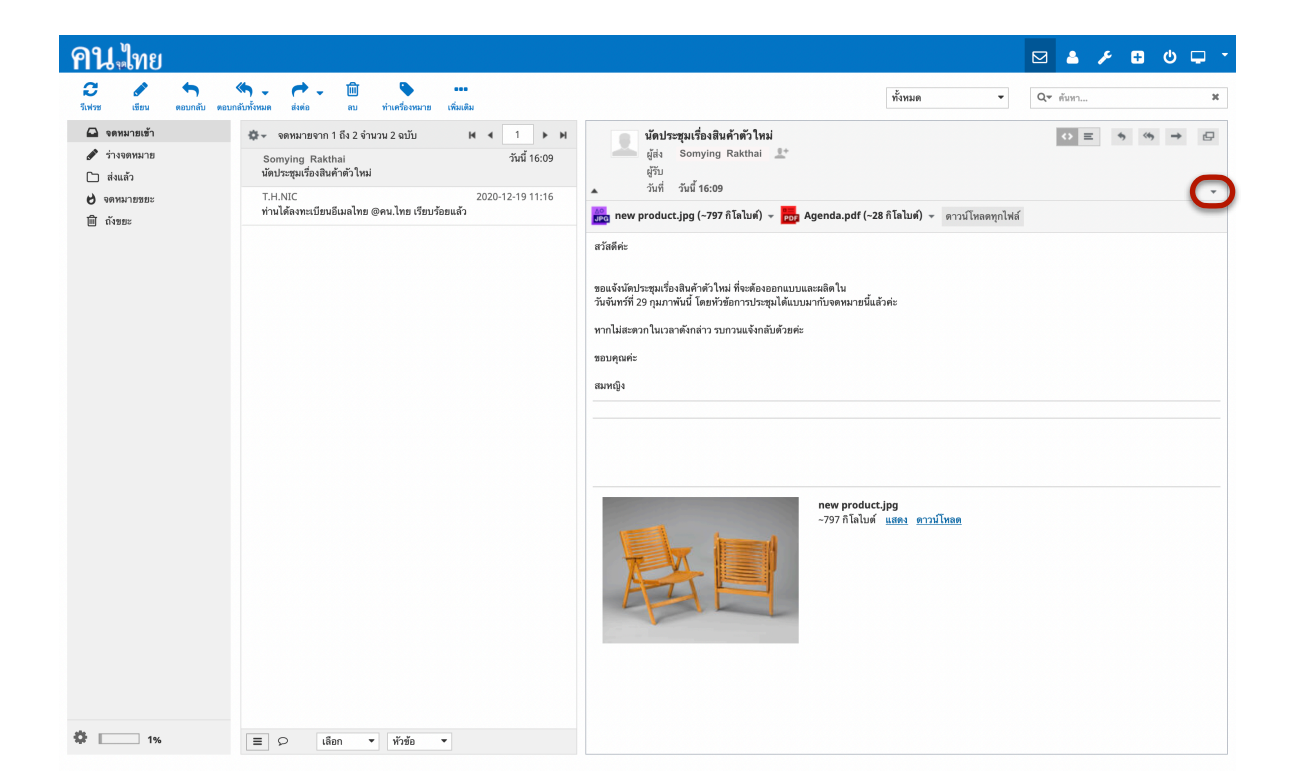

2. ระบบจะแสดงเฮดเดอร์ดังภาพด้านล่าง

| คน ไทย                                                                                                    |                                                                                                    | Mar - Mar - Mar |
|----------------------------------------------------------------------------------------------------|----------------------------------------------------------------------------------------------------|----------------------------------------------------------------------------------------------------|
| 🔁 🖋 🥎                                                                                                    | 🌾 - 产 - 🔟 🗣<br>ดอบกลับกั้งหมด ส่งส่อ ลบ ทำแคร้องหมาย เพิ่มเติม                                                                                                    | ไช้หมด ▼ Q× ด้อา x                                                                                                    |
| <ul> <li>⊇ ระดะมายเข้า</li> <li>ทำรงทหมาย</li> <li>⊂ ส่งแล้ว</li> <li>⊂ ส่งแล้ว</li> <li>⊂ ส่งแล้ว</li> <li>⊂ ส่งหมายขอะ</li> <li>⊂ ถ้ายอะ</li> </ul> | <ul> <li>รางหมายจาก 1 ถึง 2 จำนวน 2 อบับ K ≤ 1 → M</li> <li>Somying Rakhal วับบี้ 10:09</li> <li>พักประชุมเรื่องมิงคำตัว ใหม่</li> <li>T.K.NC</li> <li>2020-12:19 11:16</li> <li>ท้านได้อาหะเบียบอีบมลไทย @คน.ไทย เรียบร้อยแล้ว</li> </ul> | มักประชุมเรื่องสินค้าข้าไหม่       เมิ มี มี มี มี มี มี มี มี มี มี มี มี มี                                                                                                    |
|                                                                                                    | E C tion V Write V                                                                                                    | new product.pg<br>-797 กิโลโมส์ แต่คะ ดาวม์โหดด                                                                                                    |

# ดูไฟล์ต้นฉบับอีเมล

ผู้ใช้สามารถดูไฟล์ต้นฉบับอีเมลได้ดังนี้

- 1. คลิกปุ่มเพิ่มเติมที่แถบบน
- 2. เลือก 'แสดง source'

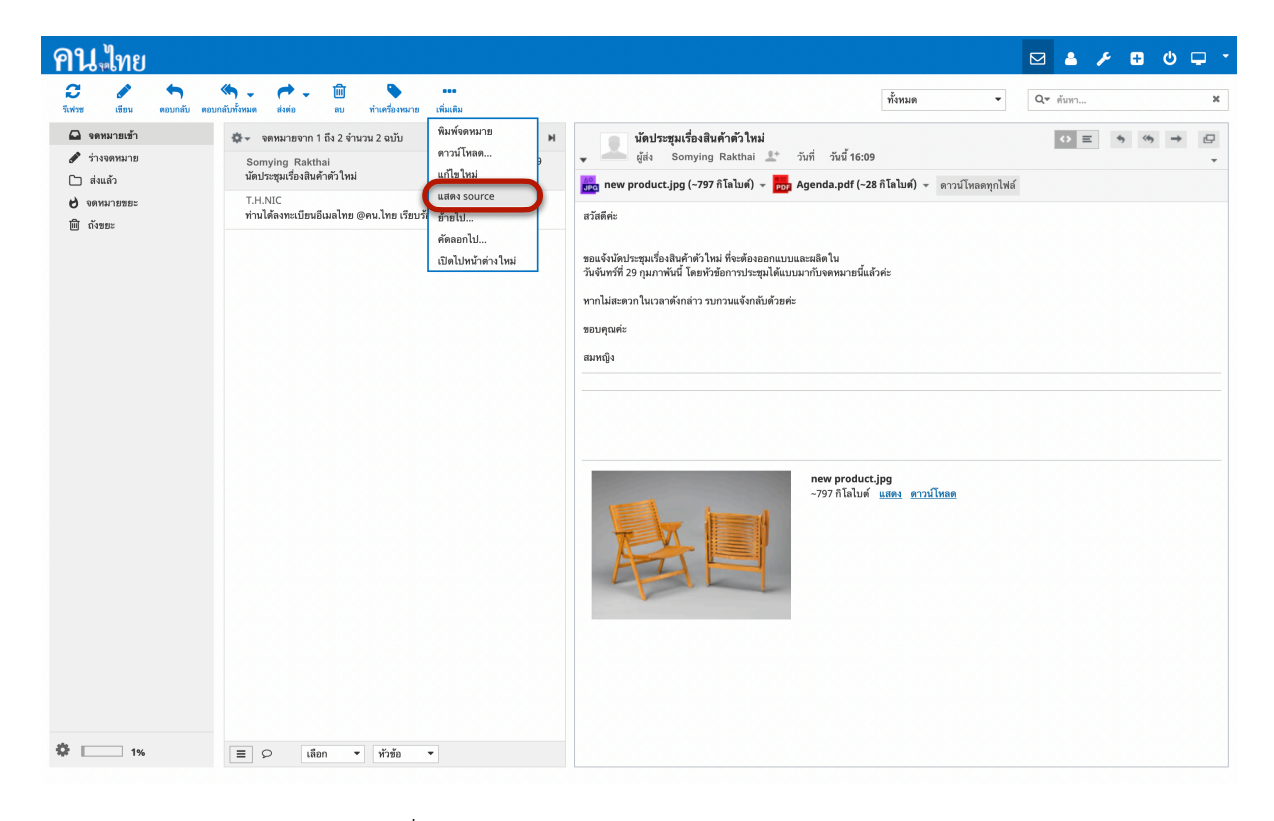

3. ระบบจะเปิดหน้าต่างใหม่เพื่อแสดงไฟล์ต้นฉบับอีเมล

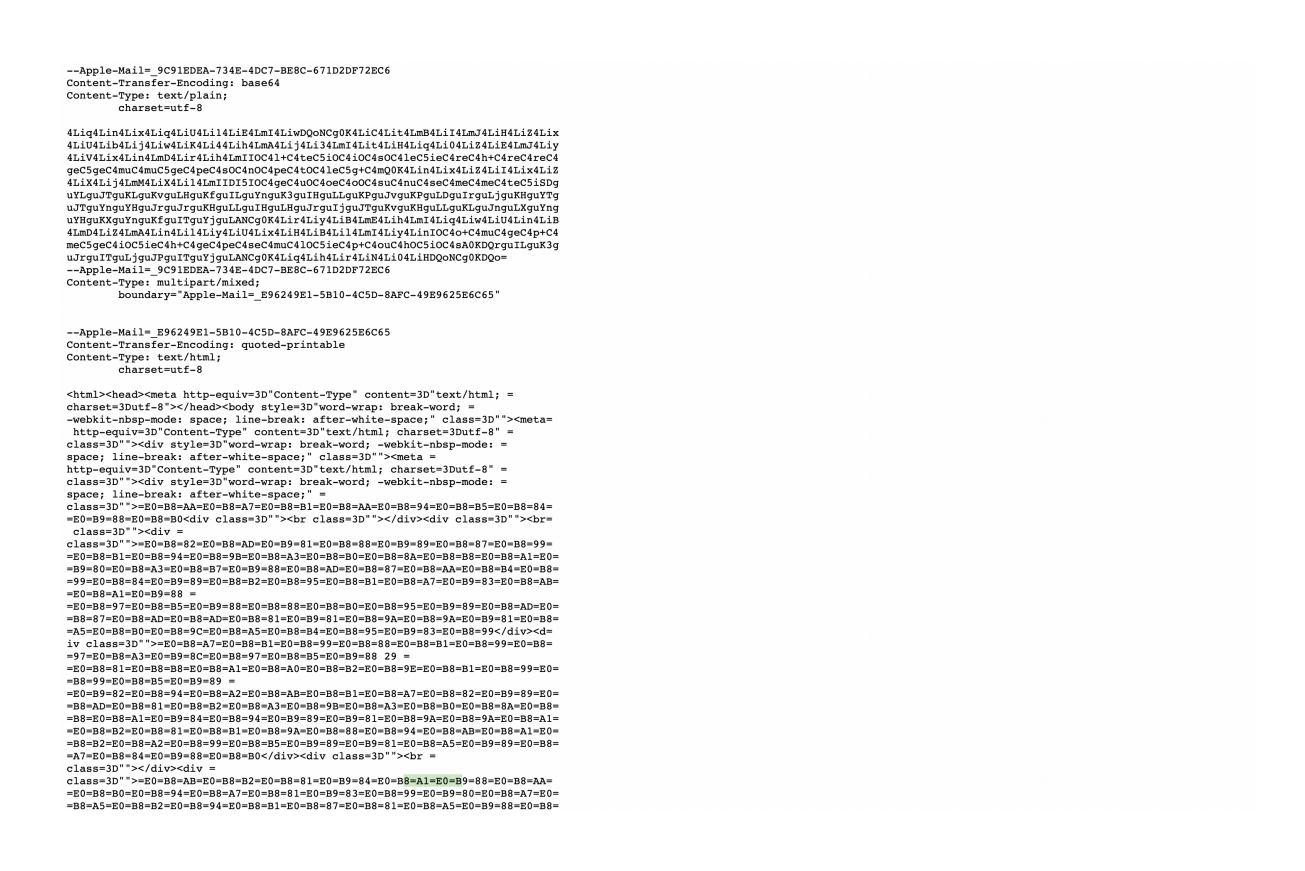

# เขียนอีเมล

ผู้ใช้สามารถเริ่มต้นการเขียนอีเมลได้โดยการคลิกปุ่ม 'เขียนอีเมล' ที่เมนูด้านบน เมื่อคลิกแล้วระบบจะแสดงหน้า จอ 'เขียนอีเมล' หน้าจอเขียนอีเมลจะแสดงรายละเอียดดังต่อไปนี้

- ผู้ส่ง
- ผู้รับ
- สำเนา ผู้ใช้สามารถเพิ่มสำเนาได้โดยการกดเพิ่มสำเนา
- สำเนาลับ ผู้ใช้สามารถเพิ่มสำเนาลับได้โดยการกดเพิ่มสำเนาลับ
- ตอบกลับ ผู้ใช้สามารถเพิ่มได้โดยการกดเพิ่มตอบกลับ
- ส่งต่อ ผู้ใช้สามารถเพิ่มได้โดยการกดเพิ่มส่งต่อ
- เรื่อง
- ความสำคัญ
- เนื้อหาอีเมล
- ไฟล์แนบ

| เกี่ยวกับ Get support                               |                                                                                                   |              |             | somjai@ko               | n.in.th 🛛 😃     | ออกจากระบบ |
|-----------------------------------------------------|---------------------------------------------------------------------------------------------------|--------------|-------------|-------------------------|-----------------|------------|
| <b>คน</b> ใทย                                       |                                                                                                   | 🖂 จดหมาย     | 🐣 ผู้ติดต่อ | 🔑 ตั้งค่า               | 🛨 Apps          | ф. ^       |
| G 🞣 🖺 🇞 🧭<br>ยกเล็ก ส่ง บันทึก ไฟล์แนบ อายมีอชื่อ ก | ス<br>の<br>の<br>の<br>の<br>の<br>の<br>の<br>の<br>の<br>の<br>の<br>の<br>の                                |              |             |                         |                 |            |
| <b>ผู้ติดต่อ K &lt; I&gt; X</b> ผู้ส่ง              | สมใจ <สมใจ@คน.ไทย> \$ 🖍 แก้ไขข้อมูลประจำตัว                                                       |              |             |                         |                 | Ð          |
| Q ดันหา ผู้รับ                                      |                                                                                                   |              |             |                         |                 |            |
| สมุตรายชื่อส่วนตัว                                  | เพิ่มสำเนา เพิ่มสำเนาลับ เพิ่มดอบกลับ เพิ่มส่งต่อ                                                 |              |             |                         |                 |            |
| เรื่อง                                              |                                                                                                   |              |             |                         |                 |            |
| ประเภทตัวแก้ไร                                      | Plain text 💠 ระดับความสำคัญ ปกติ 💠 🦳 แจ้วกลับเมื่อได้รับ 🦳 แจ้งเตือนสถานะการจัดส่ง บันทึกจดหมายออ | กที่ ส่งแล้ว | \$          |                         |                 |            |
|                                                     |                                                                                                   |              | 31          | มาดไฟล์สูงสุดที่อ<br>แข | มุญาตคือ 5.0 เม | มกะไบต์    |
|                                                     |                                                                                                   |              |             |                         |                 |            |
|                                                     |                                                                                                   |              |             |                         |                 |            |
|                                                     |                                                                                                   |              |             |                         |                 |            |
|                                                     |                                                                                                   |              |             |                         |                 |            |
|                                                     |                                                                                                   |              |             |                         |                 |            |
|                                                     |                                                                                                   |              |             |                         |                 |            |
|                                                     |                                                                                                   |              |             | -                       |                 |            |
|                                                     |                                                                                                   |              |             |                         |                 |            |
| To+ Cc+ Bcc+                                        |                                                                                                   |              |             |                         |                 |            |

เมื่อกดเพิ่มสำเนา, สำเนาลับ, ตอบกลับ หรือส่งต่อ จะมีช่องว่างเพิ่มขึ้นมาให้กรอกบัญชีอีเมล

| คนไทย                                                                                                    | ☑ ▲ ≁ ▣ ७ ঢ় -                                     |
|----------------------------------------------------------------------------------------------------|----------------------------------------------------|
| O A B S C A                                                                                                    |                                                    |
| <mark>ผู้สึดต่อ K ↔ &gt;&gt; M</mark> ผู้ส่ง สมใจ⊚สมใจ⊚คน.ไทย> ‡ ✔ แก้ไขอังมูกปะจำตัว                                            | Ð                                                  |
| Q. ñum                                                                                                    |                                                    |
| สมุทรายชื่อส่วนตัว ลำเนา %                                                                                                    |                                                    |
| เห็นสำเนาสับ เห็นตอบกลับ เห็นต่อย<br>เรื่อง                                                                                      |                                                    |
| _ ประเภทตัวแก้ไข Plain text 💠 ระดับความสำคัญ ปกติ 🛊 🔍 แจ้วกลับเมื่อได้รับ 🔍 แจ้งเดือนสอานะการจัดส่ง บันทึกจดหมายออกที่ ส่งแล้ว 💠 |                                                    |
|                                                                                                    | ขนาดให้สัญจุดที่อนุญาคที่อ 5.0 แกะไมต์<br>แหม่ไหด์ |
| To+         Cc+         Bcc+                                                                                                    |                                                    |

# เนื้อหาอีเมล

ผู้ใช้สามารถเขียนอีเมลและจัดการรูปแบบของเนื้อหาอีเมลได้ตามที่ต้องการด้วยเครื่องมือต่าง ๆ ดังนี้

- 1. ไปที่ 'ประเภทตัวแก้ไข'
- 2. เปลี่ยนจาก 'Plain text' เป็น 'HTML'

| <b>คน</b> ูไทย                                                                                                    | 🖂 🔺 🌶 🕀 🗸                                       |
|----------------------------------------------------------------------------------------------------|-------------------------------------------------|
| C 🖉 🔛 🗞 🖉 💭<br>mailin si Vivién Ividuuu malafé masaunéu                                                                                                    |                                                 |
| เส้มโขส์อยูลประจำตัว                                                                                                    | Ð                                               |
| Q คัมหา ผู้รับ                                                                                                    |                                                 |
| สมุตรายชื่อส่วนตัว สำเนา 🗶                                                                                                    |                                                 |
| ดอบกลับ 🕱                                                                                                    |                                                 |
| ส่งต่อ 🗶                                                                                                    |                                                 |
| เพิ่มสำเนาลับ                                                                                                    |                                                 |
| เรื่อง                                                                                                    |                                                 |
| ประเภทตัวแก้ไ 🗸 HTML ; ระดับความสำคัญ ปกติ 🛊 🕓 แจ้วกลับเมื่อได้รับ 💿 แจ้งเตือนสถานะการจัดส่ง บันทึกจดหมายออกที่ 1                                                                                                    | ส่งแต้ว 💠                                       |
| B I U Plain text = = := := := .¶ ¶, 66 <u>A</u> → A → Verdana → 10pt → & 2                                                                                                    | 2 III - ขนาดไฟล์สูงสุดที่อนุญาตคือ 5.0 เมกะไบด์ |
| $\Omega$ I the second second secon | แนบไฟส์                                         |
|                                                                                                    |                                                 |
|                                                                                                    |                                                 |
|                                                                                                    |                                                 |
|                                                                                                    |                                                 |
|                                                                                                    |                                                 |
|                                                                                                    |                                                 |
|                                                                                                    |                                                 |
|                                                                                                    |                                                 |
|                                                                                                    |                                                 |
|                                                                                                    |                                                 |
|                                                                                                    |                                                 |
|                                                                                                    |                                                 |
| To+ Cc+ Bcc+                                                                                                    |                                                 |

### ส่งอีเมล

ผู้ใช้สามารถส่งอีเมลได้โดยการคลิกปุ่ม 'ส่ง' ที่เมนูด้านบน

| เที่ยวกับ Get support    |                       |                       |                 |                        |                     |               |                        |               |               |             | somjai@koi        | n.in.th ປ      | ออกจากระบบ   |
|--------------------------|-----------------------|-----------------------|-----------------|------------------------|---------------------|---------------|------------------------|---------------|---------------|-------------|-------------------|----------------|--------------|
| <b>คน</b> ใทย            |                       |                       |                 |                        |                     |               |                        |               | 🖂 จดหมาย      | 🐣 ผู้ติดต่อ | 🎤 ตั้งค่า         | 🛨 Apps         | <b>.</b> 📮 🗅 |
| S<br>Buntan aiv          | 🖹 🛞<br>บันทึก ไฟล์แนบ | สายมีอชื่อ การตอบกลัง | າັນ             |                        |                     |               |                        |               |               |             |                   |                |              |
| ผู้ติดต่อ K 📢<br>Q ดับทา | ₩ Н                   | ผู้ส่ง<br>ผัวับ       | สมใจ <สม        | ใจ@คน.ไทย> 🛟 🖊 เ       | เก้ไขข้อมูลประจำตัว |               |                        |               |               |             |                   |                | Ø            |
| สมุดรายชื่อส่วนตัว       |                       | •                     | เพิ่มสำเนา เพื่ | มสำเนาลับ เพิ่มตอบกลับ | เพิ่มส่งต่อ         |               |                        |               |               |             |                   |                |              |
|                          |                       | เรื่อง                |                 |                        |                     |               |                        |               |               |             |                   |                |              |
|                          |                       | ประเภทตัวแก้ไข Plair  | n text 💠        | ระดับความสำคัญ ปกติ    | 🔹 💿 ແຈ້ວກລັນເມື່າ   | อได้รับ 🕕 แจ่ | จ้งเตือนสถานะการจัดส่ง | บันทึกจดหมายอ | อกที่ ส่งแล้ว | 0           |                   |                |              |
|                          |                       |                       |                 |                        |                     |               |                        |               |               | 21          | มาดไฟล์สูงสุดที่อ | นุญาตคือ 5.0 เ | มกะไบต์      |
|                          |                       |                       |                 |                        |                     |               |                        |               |               |             | u                 | มบไฟล์         |              |
|                          |                       |                       |                 |                        |                     |               |                        |               |               |             |                   |                |              |
|                          |                       |                       |                 |                        |                     |               |                        |               |               |             |                   |                |              |
|                          |                       |                       |                 |                        |                     |               |                        |               |               |             |                   |                |              |
|                          |                       |                       |                 |                        |                     |               |                        |               |               |             |                   |                |              |
|                          |                       |                       |                 |                        |                     |               |                        |               |               |             |                   |                |              |
|                          |                       |                       |                 |                        |                     |               |                        |               |               |             |                   |                |              |
|                          |                       |                       |                 |                        |                     |               |                        |               |               |             |                   |                |              |
|                          |                       |                       |                 |                        |                     |               |                        |               |               |             |                   |                |              |
|                          |                       |                       |                 |                        |                     |               |                        |               |               |             |                   |                |              |
|                          |                       |                       |                 |                        |                     |               |                        |               |               |             |                   |                |              |
|                          |                       |                       |                 |                        |                     |               |                        |               |               |             |                   |                |              |
|                          |                       |                       |                 |                        |                     |               |                        |               |               |             | -                 |                |              |
|                          |                       |                       |                 |                        |                     |               |                        |               |               |             |                   |                |              |
| To+ Cc+ B                | Bcc+                  |                       |                 |                        |                     |               |                        |               |               |             | ÷                 |                |              |

### บันทึกอีเมล

ผู้ใช้สามารถบันทึกอีเมลได้โดยการคลิกปุ่ม 'บันทึก' ที่เมนูด้านบน และสามารถดูร่างจดหมายได้ที่กล่องจดหมาย 'ร่าง จดหมาย'

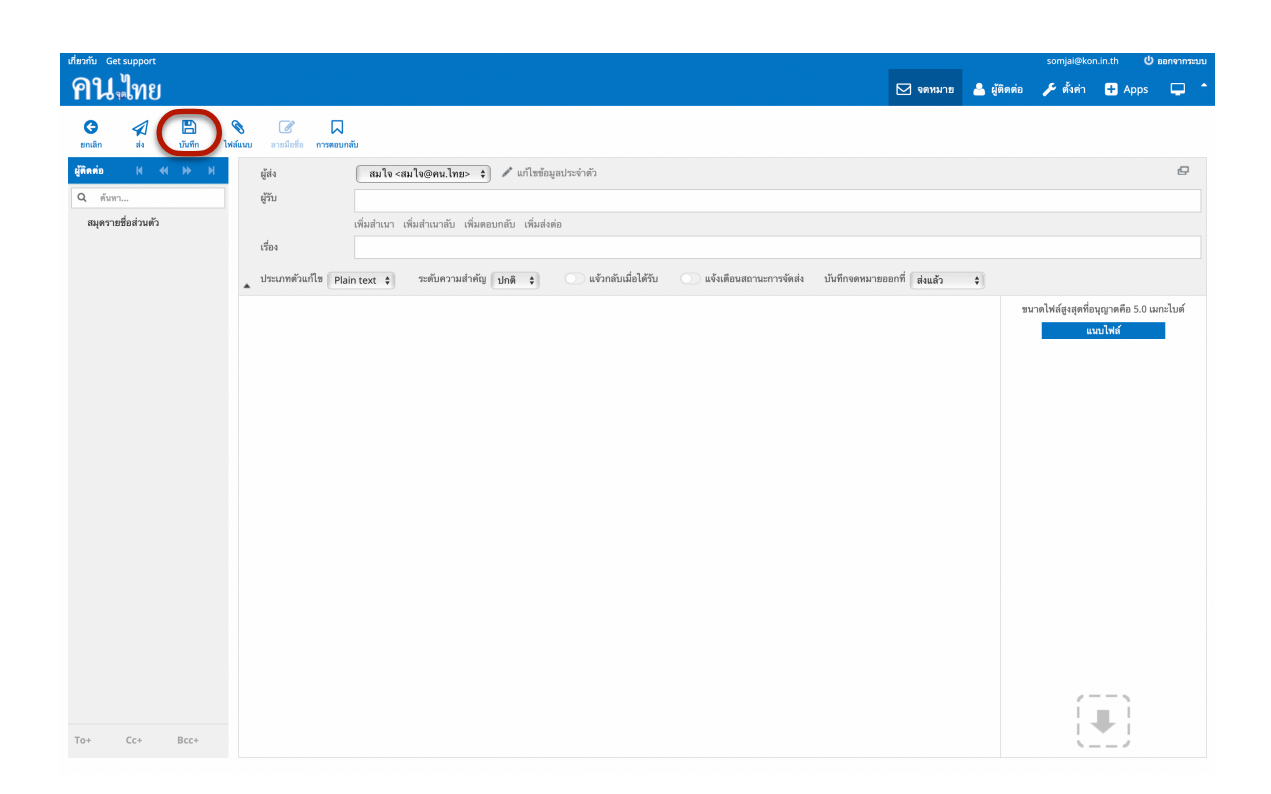

เมื่อผู้ใช้ต้องการเขียนจดหมายต่อสามารถทำได้โดยคลิกเลือกในอีเมลในกล่องจดหมาย 'ร่างจดหมาย' ระบบจะแสดง หน้า 'เขียนอีเมล' และเมื่อส่งอีเมลแล้ว ร่างจดหมายจะถูกลบทิ้งโดยอัตโนมัติ

| คน ใทย                                                                                                    |                                          | ⊠ <b>≜ / 8 0 </b> |
|----------------------------------------------------------------------------------------------------|------------------------------------------|-------------------|
| <ul> <li>ซึ่งช่าง</li> <li>เชื่อง</li> <li>คอบหนั</li> <li>ทำงงดหนาย</li> <li>ตั้งแต้ว</li> <li>เชิงหนายขอะ</li> <li>เชิงขอะ</li> </ul> | ปร ขณะกล้างกับของ ของ ขามหรือหมาย เห็มสม | พัทธด ▼ Q* ดับก X |
|                                                                                                    |                                          | <b>คน</b> ไทย     |
| ۵ ۱۷                                                                                                    | E Ο Lian - Υλάο -                        |                   |

# ปิดหน้าเขียนอีเมล

ผู้ใช้สามารถยกเลิกการเขียนอีเมลได้โดยการคลิกปุ่ม 'ยกเลิก' ที่เมนูด้านบน ถ้าหากยังไม่ได้ทำการบันทึก ระบบจะ แสดงหน้าต่างถามเพื่อให้ผู้ใช้ยืนยันการปิดหน้าเขียนอีเมล

| เกี่ยวกับ Get support           |                                       |                                                                                                    |               | somjai@mail             | l.kon.in.th 😃                             | ออกจากระบบ |
|---------------------------------|---------------------------------------|----------------------------------------------------------------------------------------------------|---------------|-------------------------|-------------------------------------------|------------|
| <b>คน</b> ใทย                   |                                       |                                                                                                    | ย 🐣 ผู้ติดต่อ | 🎤 ตั้งค่า               | 🕂 Apps                                    | 🖵 个        |
| ເຊັ່ງ 🖓 💾<br>ອກເສີກ ສິ່ງ ນັນກິກ | 📎 📝 🗖<br>ไฟล์แนบ อายมือชื่อ การตอบกลั | u                                                                                                   |               |                         |                                           |            |
| ผู้ติดต่อ H < 🕨 )               | 🖌 ស្ម័ត់។                             | สมใจ <สมใจ@คน.lmp> \$ // แก้ไขข้อมูลประจำตัว                                                        |               |                         |                                           | Ð          |
| Q ต้มหา                         | ផ្ទីវ័ប                               |                                                                                                    |               |                         |                                           |            |
| สมุดรายชื่อส่วนตัว              |                                       | พิ่มสำเนา เพิ่มสำเนาลับ เพิ่มตอบกลับ เพิ่มส่งต่อ                                                    |               |                         |                                           |            |
|                                 | 1284                                  |                                                                                                    |               |                         |                                           |            |
|                                 | ประเภทตัวแก้ไข Plair                  | text 🛊 ระดับความสำคัญ ปกติ 💠 แจ้วกลับเมื่อได้รับ แจ้งเดือนสถานะการจัดส่ง บันทึกจดหมายออกที่ ส่งแล้ว | \$            |                         |                                           |            |
|                                 |                                       |                                                                                                    |               | รนาดไฟล์สูงสุดที่อ<br>แ | อนุญาตคือ 5.0 เม<br>เ <mark>นบไฟล์</mark> | กะไบต์     |
|                                 |                                       |                                                                                                    |               |                         |                                           |            |
|                                 |                                       |                                                                                                    |               |                         |                                           |            |
|                                 |                                       |                                                                                                    |               |                         |                                           |            |
|                                 |                                       |                                                                                                    |               |                         |                                           |            |
|                                 |                                       |                                                                                                    |               |                         |                                           |            |
|                                 |                                       |                                                                                                    |               |                         |                                           |            |
|                                 |                                       |                                                                                                    |               |                         |                                           |            |
|                                 |                                       |                                                                                                    |               |                         |                                           |            |
|                                 |                                       |                                                                                                    |               |                         |                                           |            |
|                                 |                                       |                                                                                                    |               |                         |                                           |            |
|                                 |                                       |                                                                                                    |               |                         |                                           |            |
|                                 |                                       |                                                                                                    |               |                         |                                           |            |
|                                 |                                       |                                                                                                    |               | 1                       |                                           |            |
| To+ Cc+ Bcc+                    |                                       |                                                                                                    |               | Į.                      |                                           |            |

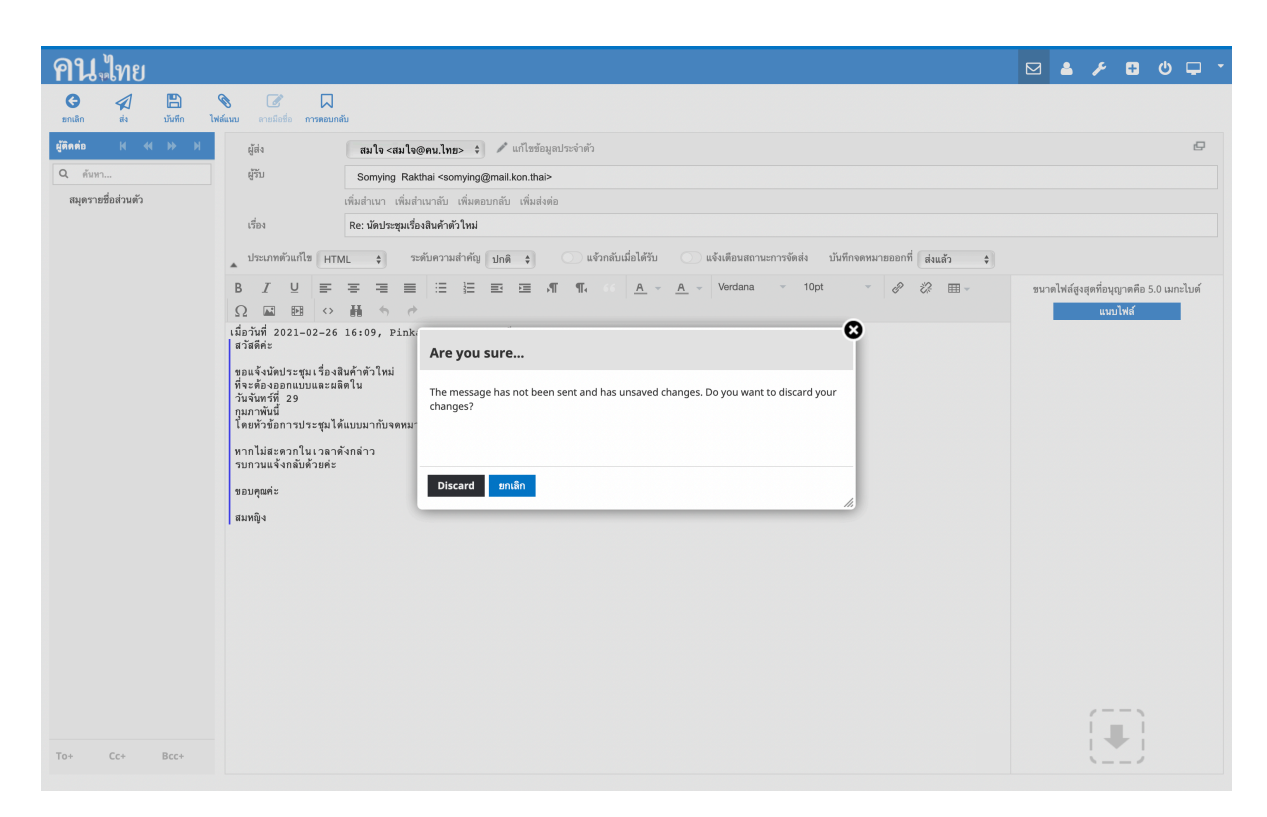

- คลิกปุ่ม 'Discard' เพื่อลบร่างจดหมายที่เขียนอยู่
- คลิกปุ่ม 'ยกเลิก' เพื่อกลับไปเขียนจดหมายต่อ

# ตั้งค่าแอพพลิเคชันเมล์ (Mail Application Setting)

### ตั้งค่าการแสดงผล (Display Setting)

ผู้ใช้สามารถตั้งแบบการแสดงหน้าจอ ระยะเวลาที่ใช้ก่อนขึ้นว่าอ่านข้อความแล้ว จำนวนอีเมลแสดงในแต่ละหน้า และ การแจ้งเตือนจดหมายใหม่ได้โดย

- 1. คลิกบัญชีผู้ใช้ที่มุมบนขวา แล้วคลิกเมนู 'ตั้งค่า'
- 2. คลิก 'มุมมองกล่องจดหมาย' ที่แถบ Section
- 3. ตั้งค่าตามต้องการ แล้วคลิกบันทึก

| <b>คน</b> ใทย                                                                       |                                                                                                    |                                                                                                    | ۵ | ۶ | Đ | ወ     | - |
|-------------------------------------------------------------------------------------|----------------------------------------------------------------------------------------------------|----------------------------------------------------------------------------------------------------|---|---|---|-------|---|
| ตั้งค่า                                                                             | Section                                                                                                    | มุมมองกล้องจุดหมาย                                                                                                    |   |   |   |       |   |
| ทางตั้งคำ<br>กล่องงดหมาย<br>ข้อมูลประจำทั่ว<br>การตอบกลับ<br>ว่ารัดน่าน<br>Imapsync | หน้าของไไข้งาม<br>มุมมองกล้องสหมาย<br>Displaying Messages<br>Composing Messages<br>ผู้สึดต่อ<br>ไฟลเตอร์พิเทษ<br>ตั้งต่ายซิร์ฟเวอร์ | Main Options<br>แมม ขอกวิจิง (3-column view) •<br>Mark messages as read Immediately •<br>ว้องขอการขึบขึบการอ่าน อานเดีย •<br>ขรายเธรลงคหมาย<br>มาม<br>จำนวนจลหมายต่อหน้า 50<br> |   |   |   | ឃ័មកី | 1 |

# การเปลี่ยนรหัสผ่าน (Change Password)

ผู้ใช้สามารถเปลี่ยนรหัสผ่านได้โดย

- 1. ไปที่ตั้งค่า
- 2. ภายใต้แถบตั้งค่า เลือก 'รหัสผ่าน'
- 3. กรอกรหัสผ่านปัจจุบัน และรหัสผ่านใหม่ จากนั้นกดบันทึก

| <b>คน</b> ไทย                |                    |  |  | ۶ 🕀 | ፅ 📮 -  |
|------------------------------|--------------------|--|--|-----|--------|
| ตั้งค่า                      | เปลี่ฮนรทัสผ่าน    |  |  |     |        |
| การตั้งค่า                   | รทัสผ่านปัจจุบัน   |  |  |     |        |
| กลองจตทมาย<br>ข้อมูลประจำตัว | รทัสผ่านใหม่       |  |  |     |        |
| การตอบกลับ                   | ยืนยันรหัสผ่านใหม่ |  |  |     |        |
| รพัสผ่าน<br>Imapsync         |                    |  |  |     |        |
|                              |                    |  |  |     | บันทึก |
|                              |                    |  |  |     |        |
|                              |                    |  |  |     |        |
|                              |                    |  |  |     |        |
|                              |                    |  |  |     |        |
|                              |                    |  |  |     |        |
|                              |                    |  |  |     |        |
|                              |                    |  |  |     |        |
|                              |                    |  |  |     |        |
|                              |                    |  |  |     |        |
|                              |                    |  |  |     |        |
|                              |                    |  |  |     |        |
|                              |                    |  |  |     |        |
|                              |                    |  |  |     |        |
|                              |                    |  |  |     |        |
|                              |                    |  |  |     |        |
|                              |                    |  |  |     |        |

# ลายมือชื่อ (Signature)

ผู้ใช้สามารถตั้งลายมือชื่อของอีเมลภายในได้ เมื่อผู้ใช้ส่งอีเมล ลายมือชื่อนี้จะถูกแนบไปกับอีเมลโดยอัตโนมัติ ผู้ใช้ สามารถตั้งลายมือชื่อของอีเมลได้ดังนี้

- 1. คลิกที่บัญชีผู้ใช้ที่มุมบนขวา แล้วคลิกเมนูตั้งค่า
- 2. ภายใต้แถบตั้งค่า เลือก 'ข้อมูลประจำตัว'
- 3. เลือกอีเมลที่ต้องการจะตั้งลายมือชื่อ
- 4. ที่หัวข้อลายมือชื่อ กรอกลายมือชื่อที่ต้องการ
  - 1. ผู้ใช้สามารถเปิด 'ลายมือชื่อแบบ HTML' เพื่อเปิดเครื่องมือตกแต่งลายมือชื่อได้
- 5. คลิกปุ่ม 'บันทึก' เพื่อบันทึกลายเซ็น

| คน ไทย                    |                                                                       |                     |             |      | ۵. | ۶ 🕀 | ወ   | <b>-</b> - |
|---------------------------|-----------------------------------------------------------------------|---------------------|-------------|------|----|-----|-----|------------|
| ตั้งค่า                   | ข้อมูลประจำตัว                                                        | แก้ไขข้อมูลประจำตัว |             |      |    |     |     |            |
| การตั้งค่า<br>กล่องจดหมาย | สมใจ <สมใจ@คน.ไทย><br><somjai@mail.kon.in.th></somjai@mail.kon.in.th> | ตั้งค่า             |             |      |    |     |     |            |
| ข้อมูลประจำตัว            |                                                                       | ชื่อที่แสดง         | สมใจ        |      |    |     |     |            |
| การตอบกลบ<br>รหัสผ่าน     |                                                                       | จดหมาย              | สมใจ@คน.ไทย |      |    |     |     |            |
| Imapsync                  |                                                                       | องค์กร              |             |      |    |     |     |            |
|                           |                                                                       | ตอบกลับ             |             |      |    |     |     |            |
|                           |                                                                       | สำเนาลับ            |             |      |    |     |     |            |
|                           |                                                                       | ตั้งเป็นคำใช้งาน    |             |      |    |     |     |            |
|                           |                                                                       | ลายมือชื่อ          |             |      |    |     |     |            |
|                           |                                                                       |                     |             |      |    |     |     |            |
|                           |                                                                       | ลายมือชื่อ          |             |      |    |     |     |            |
|                           |                                                                       |                     |             |      |    |     |     |            |
|                           |                                                                       | ลายมือชื่อแบบ HTML  |             |      |    |     |     |            |
|                           |                                                                       |                     |             |      |    |     | บัน | ทึก        |
|                           |                                                                       |                     |             | <br> |    |     |     |            |
|                           |                                                                       |                     |             |      |    |     |     |            |
|                           |                                                                       |                     |             |      |    |     |     |            |
|                           |                                                                       |                     |             |      |    |     |     |            |
|                           |                                                                       |                     |             |      |    |     |     |            |
|                           | $\sim$                                                                |                     |             |      |    |     |     |            |
|                           | (+) <sup>k</sup>                                                      |                     |             |      |    |     |     |            |

# การตอบกลับ (Reply)

ผู้ใช้สามารถตั้งการตอบกลับของอีเมลได้ ผู้ใช้สามารถเปิดการตอบกลับเพื่อตอบกลับแทนการพิมพ์ใหม่ได้

- 1. คลิกที่บัญชีผู้ใช้ที่มุมบนขวา แล้วคลิกเมนูตั้งค่า
- 2. ภายใต้แถบตั้งค่า คลิกเลือก 'การตอบกลับ'
- คลิกเครื่องหมาย + ที่ด้านล่างแถบการตอบกลับ
- 4. กรอกการตอบกลับที่ต้องการ แล้วกดบันทึก

| <b>คน ไ</b> ทย                                     |            |                 | ۵. | ۶ | ፅ 🖵    | • |
|----------------------------------------------------|------------|-----------------|----|---|--------|---|
| ตั้งก่า                                            | การตอบกลับ | เพิ่มการตอบกลับ |    |   |        |   |
| การตั้งทำ<br>กล่องจุดหมาย<br>กรรดอบกลับ<br>วรรยวาย |            | do              |    |   |        |   |
| Imapsync                                           |            | จะหมายคอบกลับ   |    |   |        |   |
|                                                    |            |                 |    |   |        |   |
|                                                    |            |                 |    |   | บันทึก |   |
|                                                    |            |                 |    |   |        |   |
|                                                    |            |                 |    |   |        |   |
|                                                    |            |                 |    |   |        |   |
|                                                    | <b>(+)</b> |                 |    |   |        |   |

นอกจากนี้ ผู้ใช้ยังสามารถเพิ่มการตอบกลับได้อีกวิธีคือที่หน้าเขียนอีเมล โดย

- 1. เลือก 'การตอบกลับ' ที่แถบด้านบน
- 2. เลือกสร้างการตอบกลับใหม่

| เที่ยวกับ G | et support    |             |                     |                     |                   |          |               |                |               |                     |        |                    |               |                  |             | somjai⊜ko        | ო.in.th U       | ออกจากระบบ |
|-------------|---------------|-------------|---------------------|---------------------|-------------------|----------|---------------|----------------|---------------|---------------------|--------|--------------------|---------------|------------------|-------------|------------------|-----------------|------------|
| คน          | มใทย          |             |                     |                     |                   |          |               |                |               |                     |        |                    |               | 🖂 จดหมาย         | 🐣 ผู้ติดต่อ | 🎤 ตั้งค่า        | 🛨 Apps          | . 🖵 🔺      |
| ອກເລີກ      | ai a          | 1<br>มันทึก | <b>®</b><br>ไฟด์สมบ | <b>เ</b> ลายมีอชื่อ | П<br>การคอบกลับ   |          |               |                |               |                     |        |                    |               |                  |             |                  |                 |            |
| ผู้ติดก่อ   | н «           | H H         |                     | ស្តីត់។             | สมใจ              | ง<สมใจ   | @คน.ไทย>      | 🔹 🥒 แก้ไข      | ข้อมูลประจำตั | 'n                  |        |                    |               |                  |             |                  |                 | Ø          |
| Q กับ       | หา            |             |                     | ຜູ້ຈັນ              |                   |          |               |                |               |                     |        |                    |               |                  |             |                  |                 |            |
| สมุดรา      | เขชื่อส่วนตัว |             |                     |                     | เพิ่มสำเนา        | า เพิ่มะ | ไาเนาลับ เพื่ | มตอบกลับ เพิ่ม | เส่งต่อ       |                     |        |                    |               |                  |             |                  |                 |            |
|             |               |             |                     | เรื่อง              |                   |          |               |                |               |                     |        |                    |               |                  |             |                  |                 |            |
|             |               |             |                     | ประเภทตัวแ          | ກໍໄສ Plain text 🛊 | 1        | ะดับความสำ    | คัญ ปกติ 💠     | u             | เจ้วกลับเมื่อได้รับ | 🕕 แจ้ง | เตือนสถานะการจัดส่ | ง บันทึกจดหมา | าขออกที่ ส่งแล้ว | \$          |                  |                 |            |
|             |               |             |                     |                     |                   |          |               |                |               |                     |        |                    |               |                  | 2           | นาดไฟล์สูงสุดที่ | อนุญาตคือ 5.0 แ | มกะไบต์    |
|             |               |             |                     |                     |                   |          |               |                |               |                     |        |                    |               |                  |             | U                | เนบไฟล์         |            |
|             |               |             |                     |                     |                   |          |               |                |               |                     |        |                    |               |                  |             |                  |                 |            |
|             |               |             |                     |                     |                   |          |               |                |               |                     |        |                    |               |                  |             |                  |                 |            |
|             |               |             |                     |                     |                   |          |               |                |               |                     |        |                    |               |                  |             |                  |                 |            |
|             |               |             |                     |                     |                   |          |               |                |               |                     |        |                    |               |                  |             |                  |                 |            |
|             |               |             |                     |                     |                   |          |               |                |               |                     |        |                    |               |                  |             |                  |                 |            |
|             |               |             |                     |                     |                   |          |               |                |               |                     |        |                    |               |                  |             |                  |                 |            |
|             |               |             |                     |                     |                   |          |               |                |               |                     |        |                    |               |                  |             |                  |                 |            |
|             |               |             |                     |                     |                   |          |               |                |               |                     |        |                    |               |                  |             |                  |                 |            |
|             |               |             |                     |                     |                   |          |               |                |               |                     |        |                    |               |                  |             |                  |                 |            |
|             |               |             |                     |                     |                   |          |               |                |               |                     |        |                    |               |                  |             |                  |                 |            |
|             |               |             |                     |                     |                   |          |               |                |               |                     |        |                    |               |                  |             |                  |                 |            |
|             |               |             |                     |                     |                   |          |               |                |               |                     |        |                    |               |                  |             |                  |                 |            |
|             |               |             |                     |                     |                   |          |               |                |               |                     |        |                    |               |                  |             | í                |                 |            |
| To+         | Cc+           | Bcc+        |                     |                     |                   |          |               |                |               |                     |        |                    |               |                  |             | L.               |                 |            |

# วิธีการเพิ่มบัญชีอีเมล @คน.ไทย สำหรับโปรแกรม Mail บน MacOS

ผู้ใช้สามารถเพิ่มบัญชีได้บนโปรแกรม Mail บนเครื่อง Mac ได้ดังขั้นตอนต่อไปนี้

1. เปิดโปรแกรมเมล

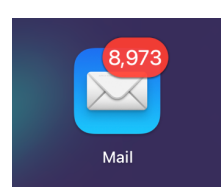

2. ที่แถบเมนูด้านบน เลือกเมนู 'Mail' จากนั้นเลือก 'Accounts'

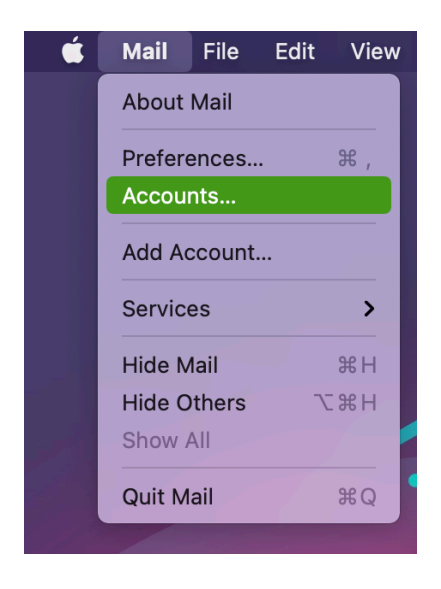

3. เลือก 'Add other accounts'

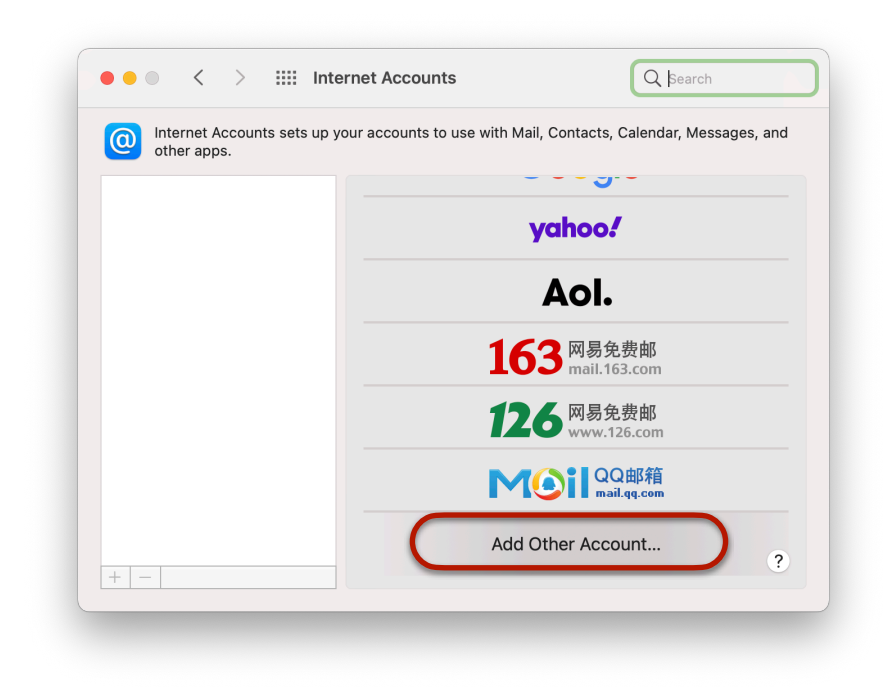

#### 4. เลือก 'Mail account'

| Internet Accounts sets up your accounts to u other apps. | use with Mail, Contacts, Calendar, Messages, an |
|----------------------------------------------------------|-------------------------------------------------|
|                                                          | www.12b.com                                     |
|                                                          | MOIL QQ邮箱<br>mail.qg.com                        |
|                                                          | Mail account                                    |
|                                                          | CalDAV account                                  |
|                                                          | CardDAV account                                 |
|                                                          | LDAP account                                    |
|                                                          | Same Center account                             |

5. กรอกชื่อกล่องจดหมายที่ต้องการ และกรอกอีเมล รวมถึงรหัสผ่านใช้ให้ถูกต้อง จากนั้นกด 'Sign In'

|                             | www.12b.com              |  |
|-----------------------------|--------------------------|--|
| (0) Add a Mail ac           | count                    |  |
| To get started, fill out th | e following information: |  |
| Name: สม                    | ใจ                       |  |
| Email Address: สม           | ใจ@คน.ไทย                |  |
| Password:                   | •••••                    |  |
| Cancel                      | Back Sign In             |  |
|                             | LDAP account             |  |
|                             |                          |  |

6. เมื่อโปรแกรมขึ้นแจ้งเตือนว่า 'Unable to verify account name or password.'

ให้กรอก '<u>mail.kon.in.th</u>' ในส่วนของทั้ง Incoming Mail Server และ Outgoing Mail Server จากนั้นคลิก 'Sign In' อีกครั้ง

| s.                    |                                            |  |
|-----------------------|--------------------------------------------|--|
| Email Address:        | สมใจ@คน.ไทย                                |  |
| User Name:            | Automatic                                  |  |
| Password:             | •••••                                      |  |
| Account Type:         | ІМАР                                       |  |
| Incoming Mail Server: | mail.kon.in.th                             |  |
| Outgoing Mail Server: | mail.kon.in.th                             |  |
|                       | Unable to verify account name or password. |  |
| Cancel                | Back Sign In                               |  |
|                       |                                            |  |

7. คลิก 'Done'

| Select the apps you | want to use with this account: |  |
|---------------------|--------------------------------|--|
| 🛛 🖂 Mail            |                                |  |
| Notes               |                                |  |
| Cancel              | Back Done                      |  |
|                     | LDAP account                   |  |
|                     | Game Center account            |  |